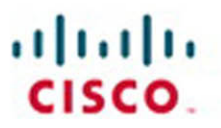

# Routing Protocols Companion Guide

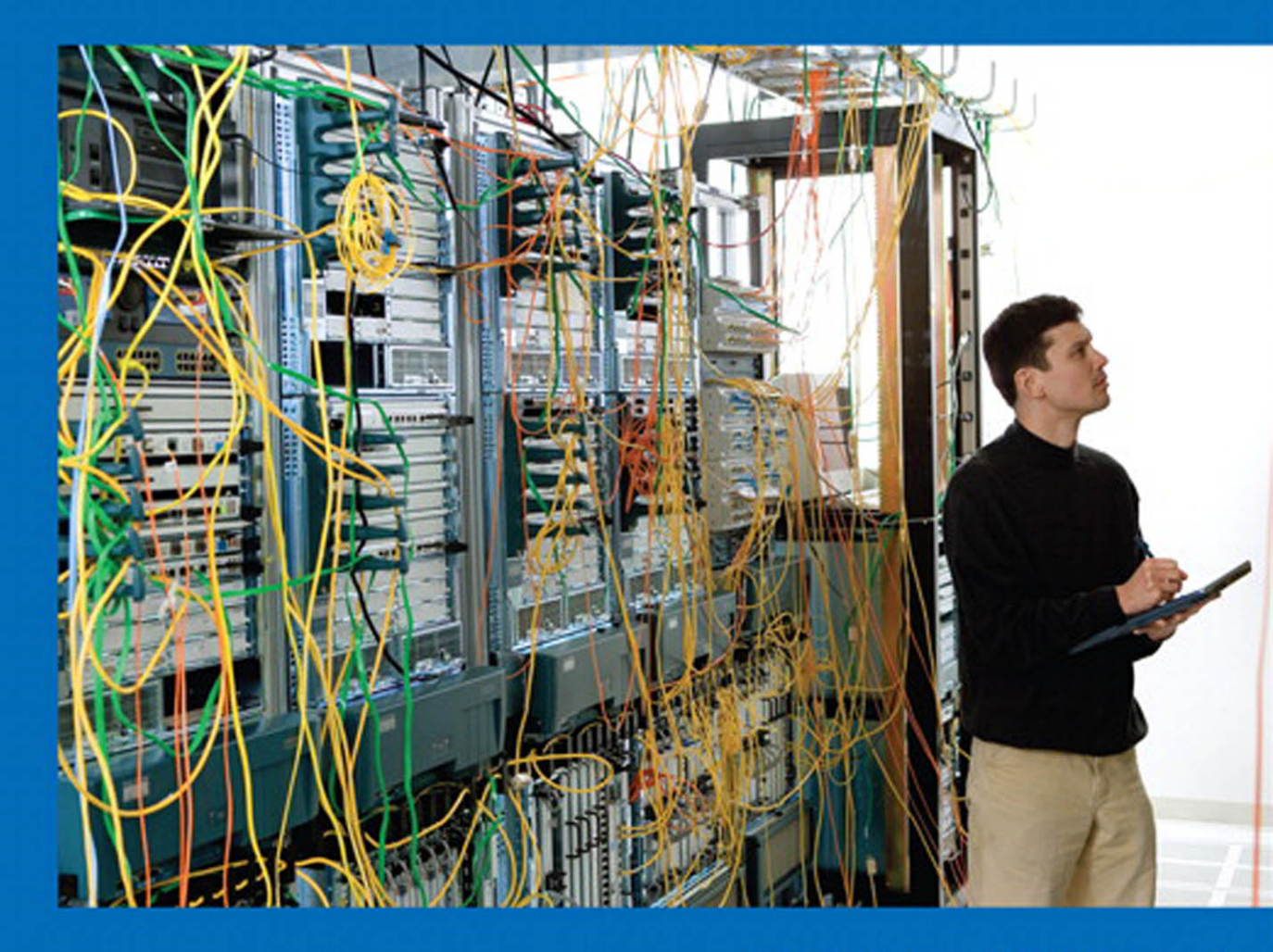

Cisco | Networking Academy\* Mind Wide Open\*

# Routing Protocols Companion Guide

**Cisco Networking Academy** 

**Cisco Press** 

800 East 96th Street Indianapolis, Indiana 46240 USA

# **Routing Protocols Companion Guide**

Cisco Networking Academy Copyright© 2014 Cisco Systems, Inc.

Published by: Cisco Press 800 East 96th Street Indianapolis, IN 46240 USA

All rights reserved. No part of this book may be reproduced or transmitted in any form or by any means, electronic or mechanical, including photocopying, recording, or by any information storage and retrieval system, without written permission from the publisher, except for the inclusion of brief quotations in a review.

Printed in the United States of America

First Printing February 2014

Library of Congress Control Number: 2013957291

ISBN-13: 978-1-58713-323-7

ISBN-10: 1-58713-323-7

### Warning and Disclaimer

This book is designed to provide information about the Cisco Networking Academy Routing Protocols course. Every effort has been made to make this book as complete and as accurate as possible, but no warranty or fitness is implied.

The information is provided on an "as is" basis. The authors, Cisco Press, and Cisco Systems, Inc. shall have neither liability nor responsibility to any person or entity with respect to any loss or damages arising from the information contained in this book or from the use of the discs or programs that may accompany it.

The opinions expressed in this book belong to the author and are not necessarily those of Cisco Systems, Inc.

This book is part of the Cisco Networking Academy<sup>®</sup> series from Cisco Press. The products in this series support and complement the Cisco Networking Academy curriculum. If you are using this book outside the Networking Academy, then you are not preparing with a Cisco trained and authorized Networking Academy provider.

ri|iii|ii cisco

For more information on the Cisco Networking Academy or to locate a Networking Academy, Please visit www.cisco.com/edu.

Publisher Paul Boger

Associate Publisher Dave Dusthimer

Business Operation Manager, Cisco Press Jan Cornelssen

Executive Editor Mary Beth Ray

Managing Editor Sandra Schroeder

Development Editor Ellie C. Bru

Project Editor Mandie Frank

Copy Editor Bill McManus

Technical Editor Bruce Brumley

Editorial Assistant Vanessa Evans

Designer Mark Shirar

**Composition** Tricia Bronkella

Indexer Brad Herriman

Proofreader Debbie Williams

### **Trademark Acknowledgements**

All terms mentioned in this book that are known to be trademarks or service marks have been appropriately capitalized. Cisco Press or Cisco Systems, Inc., cannot attest to the accuracy of this information. Use of a term in this book should not be regarded as affecting the validity of any trademark or service mark.

### **Special Sales**

For information about buying this title in bulk quantities, or for special sales opportunities (which may include electronic versions; custom cover designs; and content particular to your business, training goals, marketing focus, or branding interests), please contact our corporate sales department at corpsales@ pearsoned.com or (800) 382-3419.

For government sales inquiries, please contact governmentsales@pearsoned.com.

For questions about sales outside the U.S., please contact international@pearsoned.com.

### **Feedback Information**

At Cisco Press, our goal is to create in-depth technical books of the highest quality and value. Each book is crafted with care and precision, undergoing rigorous development that involves the unique expertise of members from the professional technical community.

Readers' feedback is a natural continuation of this process. If you have any comments regarding how we could improve the quality of this book, or otherwise alter it to better suit your needs, you can contact us through email at feedback@ciscopress.com. Please make sure to include the book title and ISBN in your message.

We greatly appreciate your assistance.

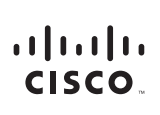

Americas Headquarters Cisco Systems, Inc. 170 West Tasman Drive San Jose, CA 95134-1706 USA www.cisco.com Tel: 408 526-4000 800 553-NETS (6387) Fax: 408 527-0883 Asia Pacific Headquarters Cisco Systems, Inc. 168 Robinson Road #28-01 Capital Tower Singapore 068912 www.cisco.com Tel: +65 6317 7777 Fax: +65 6317 7779 Europe Headquarters Cisco Systems International BV Haarlerbergpark Haarlerbergweg 13-19 1101 CH Amsterdam The Netherlands www-europe.cisco.com Tei: +31 0 800 020 0791 Fax: +31 0 20 357 1100

Cisco has more than 200 offices worldwide. Addresses, phone numbers, and fax numbers are listed on the Cisco Website at www.cisco.com/go/offices.

©2007 Cisco Systems, Inc. All rights reserved. CCVP, the Cisco logo, and the Cisco Square Bridge logo are trademarks of Cisco Systems, Inc: Changing the Way We Work, Live, Play, and Learn is a service mark of Cisco Systems, Inc: and Access Registrar, Aronet, BPX, Catalyst, CCDA, CCDP, CCIP, CCSP, Cisco, the Cisco Certified Internetwork Expert logo, Cisco IOS, Cisco Press, Cisco Systems, Cisco Systems, Cisco

All other trademarks mentioned in this document or Website are the property of their respective owners. The use of the word partner does not imply a partnership relationship between Cisco and any other company. (0609R)

# **About the Contributing Authors**

**Rick Graziani** teaches computer science and computer networking courses at Cabrillo College in Aptos, California. Prior to teaching, Rick worked in the information technology field for Santa Cruz Operation, Tandem Computers, and Lockheed Missiles and Space Corporation. He holds an M.A. in Computer Science and Systems Theory from California State University Monterey Bay. Rick is also a member of the Curriculum Development team for the Cisco Networking Academy since 1999.

Rick has authored multiple books for Cisco Press and multiple online courses for the Cisco Networking Academy. Rick is the author of the Cisco Press book *IPv6 Fundamentals* and has presented on IPv6 at several Cisco Academy conferences.

When Rick is not working, he is most likely surfing at one of his favorite Santa Cruz surf breaks.

**Bob Vachon** is a professor in the Computer Systems Technology program at Cambrian College in Sudbury, Ontario, Canada, where he teaches networking infrastructure courses. He has more than 30 years of work and teaching experience in the computer networking and information technology field.

Since 2001, Bob has collaborated as team lead, lead author, and subject matter expert on various CCNA, CCNA-S, and CCNP projects for Cisco and the Cisco Networking Academy. He also co-authored *Accessing the WAN*, *CCNA Exploration Companion Guide* and authored *CCNA Security* (640-554) Portable Command Guide.

In his downtime, Bob enjoys playing the guitar, shooting darts or pool, and either working in his gardens or white-water canoe tripping.

### **Contents at a Glance**

Introduction xxiv

- Chapter 1 Routing Concepts 1
- Chapter 2 Static Routing 73
- Chapter 3 Routing Dynamically 155
- Chapter 4 EIGRP 239
- Chapter 5 EIGRP Advanced Configurations and Troubleshooting 333
- Chapter 6 Single-Area OSPF 393
- Chapter 7 Adjust and Troubleshoot Single-Area OSPF 461
- Chapter 8 Multiarea OSPF 527
- Chapter 9 Access Control Lists 565
- Chapter 10 IOS Images and Licensing 653
- Appendix A Answers to the "Check Your Understanding" Questions 693 Glossary 709

Index 723

### Contents

Introduction xxiv

### Chapter 1 Routing Concepts 1 **Objectives** 1 Key Terms 1 Introduction (1.0.1.1) 3 Initial Configuration of a Router (1.1) 4 Characteristics of a Network (1.1.1.1) 4 Why Routing? (1.1.1.2) 5 Routers Are Computers (1.1.1.3) 6 Routers Interconnect Networks (1.1.1.4) 7 Routers Choose Best Paths (1.1.1.5) 9 Packet Forwarding Mechanisms (1.1.1.6) 9 Connect Devices (1.1.2) 12 Connect to a Network (1.1.2.1) 13 Default Gateways (1.1.2.2) 14 Document Network Addressing (1.1.2.3) 15 Enable IP on a Host (1.1.2.4) 16 Device LEDs (1.1.2.5) 18 Console Access (1.1.2.6) 19 Enable IP on a Switch (1.1.2.7) 20 Basic Settings on a Router (1.1.3) 22 Configure Basic Router Settings (1.1.3.1) 22 Configure an IPv4 Router Interface (1.1.3.2) 24 Configure an IPv6 Router Interface (1.1.3.3) 25 Configure an IPv4 Loopback Interface (1.1.3.4) 28 Verify Connectivity of Directly Connected Networks (1.1.4) 29 Verify Interface Settings (1.1.4.1) 29 Verify IPv6 Interface Settings (1.1.4.2) 31 Filter Show Command Output (1.1.4.3) 34 Command History Feature (1.1.4.4) 36 Routing Decisions (1.2) 38 Router Switching Function (1.2.1.1) 38 Send a Packet (1.2.1.2) 39

Forward to the Next Hop (1.2.1.3) 40 Packet Routing (1.2.1.4) 41 Reach the Destination (1.2.1.5) 42 Path Determination (1.2.2) 43 Routing Decisions (1.2.2.1) 43 Best Path (1.2.2.2) 44 Load Balancing (1.2.2.3) 45 Administrative Distance (1.2.2.4) 46 Router Operation (1.3) 47 Analyze the Routing Table (1.3.1) 47 The Routing Table (1.3.1.1) 47 Routing Table Sources (1.3.1.2) 48 *Remote Network Routing Entries (1.3.1.3)* 49 Directly Connected Routes (1.3.2) 51 Directly Connected Interfaces (1.3.2.1) 51 Directly Connected Route Table Entries (1.3.2.2) 51 Directly Connected Examples (1.3.2.3) 52 Directly Connected IPv6 Example (1.3.2.4) 53 Statically Learned Routes (1.3.3) 56 *Static Routes (1.3.3.1)* 56 Static Route Examples (1.3.3.2) 57 *Static IPv6 Route Examples (1.3.3.3)* 59 Dynamic Routing Protocols (1.3.4) 61 Dynamic Routing (1.3.4.1) 61 IPv4 Routing Protocols (1.3.4.2) 62 *IPv4 Dynamic Routing Examples (1.3.4.3)* 63 *IPv6 Routing Protocols* (1.3.4.4) 64 *IPv6 Dynamic Routing Examples (1.3.4.5)* 64 Summary (1.4) 66

#### Practice 67

Class Activities 67 Labs 67 Packet Tracer Activities 67

#### Check Your Understanding Questions 68

Chapter 2 Static Routing 73

Objectives 73 Key Terms 73 Introduction (2.0.1.1) 74

#### Static Routing Implementation (2.1) 75

Reach Remote Networks (2.1.1.1) 75

Why Use Static Routing? (2.1.1.2) 76

When to Use Static Routes (2.1.1.3) 77

Static Route Applications (2.1.2.1) 78

Standard Static Route (2.1.2.2) 79

Default Static Route (2.1.2.3) 79

Summary Static Route (2.1.2.4) 80

Floating Static Route (2.1.2.5) 81

#### Configure Static and Default Routes (2.2) 82

Configure IPv4 Static Routes (2.2.1) 82 *ip route* Command (2.2.1.1) 82 Next-Hop Options (2.2.1.2) 84 Configure a Next-Hop Static Route (2.2.1.3) 85 Configure a Directly Connected Static Route (2.2.1.4) 87 Configure a Fully Specified Static Route (2.2.1.5) 89 *Verify a Static Route (2.2.1.6)* 91 Configure IPv4 Default Routes (2.2.2) -93 Default Static Route (2.2.2.1) 93 *Configure a Default Static Route (2.2.2.2)* 94 *Verify a Default Static Route (2.2.2.3)* 94 Configure IPv6 Static Routes (2.2.3) 96 *The ipv6 route Command (2.2.3.1)* 96 *Next-Hop Options (2.2.3.2)* 97 Configure a Next-Hop Static IPv6 Route (2.2.3.3) 100 Configure a Directly Connected Static IPv6 Route (2.2.3.4) 102 Configure a Fully Specified Static IPv6 Route (2.2.3.5) 104 *Verify IPv6 Static Routes (2.2.3.6)* 105Configure IPv6 Default Routes (2.2.4) 106

Default Static IPv6 Route (2.2.4.1) 106 Configure a Default Static IPv6 Route (2.2.4.2) 107 Verify a Default Static Route (2.2.4.3) 108

#### Review of CIDR and VLSM (2.3) 109

Classful Addressing (2.3.1) 109
Classful Network Addressing (2.3.1.1) 109
Classful Subnet Masks (2.3.1.2) 110
Classful Routing Protocol Example (2.3.1.3) 112
Classful Addressing Waste (2.3.1.4) 113
CIDR (2.3.2) 114
Classless Inter-Domain Routing (2.3.2.1) 114
Classless Inter-Domain Routing (2.3.2.2) 115

Static Routing CIDR Example (2.3.2.3) 117 *Classless Routing Protocol Example (2.3.2.4)* 118 VLSM (2.3.3) 119 Fixed-Length Subnet Masking (2.3.3.1) 119 Variable-Length Subnet Masking (2.3.3.2) 121 VLSM in Action (2.3.3.3) 122 Subnetting Subnets (2.3.3.4) 123 VLSM Example (2.3.3.5) 125 Configure Summary and Floating Static Routes (2.4) 128 Configure IPv4 Summary Routes (2.4.1) 128 Route Summarization (2.4.1.1) 128 Calculate a Summary Route (2.4.1.2) 129 Summary Static Route Example (2.4.1.3) 130 Configure IPv6 Summary Routes (2.4.1) 133 Summarize IPv6 Network Addresses (2.4.2.1) 133 Calculate IPv6 Network Addresses (2.4.2.2) 134 Configure an IPv6 Summary Address (2.4.2.3) 137 Configure Floating Static Routes (2.4.3) 138 Floating Static Routes (2.4.3.1) 138 Configure a Floating Static Route (2.4.3.2) 140 Test the Floating Static Route (2.4.3.3) 141 Troubleshoot Static and Default Route Issues (2.5) 142 Packet Processing with Static Routes (2.5.1) 143 Static Routes and Packet Forwarding (2.5.1.1) 143 Troubleshoot IPv4 Static and Default Route Configuration (2.5.2) 144 Troubleshooting a Missing Route (2.5.2.1) 144 Solve a Connectivity Problem (2.5.2.2) 147 Summary (2.6) 150 Practice 151 Class Activities 151 Labs 152 Packet Tracer Activities 152 Check Your Understanding Questions 152 Routing Dynamically 155 **Objectives 155** Key Terms 155 Introduction (3.0.1.1) 157

Chapter 3

#### Dynamic Routing Protocols (3.1) 158 The Evolution of Dynamic Routing Protocols (3.1.1.) 158 Purpose of Dynamic Routing Protocols (3.1.1.2) 159 The Role of Dynamic Routing Protocols (3.1.1.3) 160 Dynamic versus Static Routing (3.1.2) 161 Using Static Routing (3.1.2.1) 161 Static Routing Scorecard (3.1.2.2) 162 Using Dynamic Routing Protocols (3.1.2.3) 163 Dynamic Routing Scorecard (3.1.2.4) 163 Routing Protocol Operating Fundamentals (3.1.3) 164 Dynamic Routing Protocol Operation (3.1.3.1) 165 Cold Start (3.1.3.2) 165 Network Discovery (3.1.3.3) 166 Exchanging the Routing Information (3.1.3.4) 168 Achieving Convergence (3.1.3.5) 170 Types of Routing Protocols (3.1.4) 171 Classifying Routing Protocols (3.1.4.1) 171 IGP and EGP Routing Protocols (3.1.4.2) 172 Distance Vector Routing Protocols (3.1.4.3) 173 Link-State Routing Protocols (3.1.4.4) 174 Classful Routing Protocols (3.1.4.5) 175 Classless Routing Protocols (3.1.4.6) 177 Routing Protocol Characteristics (3.1.4.7) 179 Routing Protocol Metrics (3.1.4.8) 180 Distance Vector Dynamic Routing (3.2) 181 Distance Vector Technologies (3.2.1.1) 181 Distance Vector Algorithm (3.2.1.2) 182 Types of Distance Vector Routing Protocols (3.2.2) 183 Routing Information Protocol (3.2.2.1) 183 Enhanced Interior Gateway Routing Protocol (3.2.2.2) 184 RIP and RIPng Routing (3.3) 186 Configuring the RIP Protocol (3.3.1) 186 *Router RIP Configuration Mode (3.3.1.1)* 186 Advertising Networks (3.3.1.2) 188 Examining Default RIP Settings (3.3.1.3) 189 Enabling RIPv2 (3.3.1.4) 190 Disabling Auto Summarization (3.3.1.5) 192

Configuring Passive Interfaces (3.3.1.6) 193 Propagating a Default Route (3.3.1.7) 195 Configuring the RIPng Protocol (3.3.2) 196 Advertising IPv6 Networks (3.3.2.1) 196 Examining the RIPng Configuration (3.3.2.2) 198 Link-State Dynamic Routing (3.4) 200 Link-State Routing Protocol Operation (3.4.1) 200 Shortest Path First Protocols (3.4.1.1) 200 Dijkstra's Algorithm (3.4.1.2) 201 SPF Example (3.4.1.3) 202 Link-State Updates (3.4.2) 203 Link-State Routing Process (3.4.2.1) 203 Link and Link-State (3.4.2.2) 204 Sav Hello (3.4.2.3) 207 Building the Link-State Packet (3.4.2.4) 208 Flooding the LSP (3.4.2.5) 209 Building the Link-State Database (3.4.2.6) 210 Building the SPF Tree (3.4.2.7) 211 Adding OSPF Routes to the Routing Table (3.4.2.8) 212 Why Use Link-State Routing Protocols? (3.4.3) 213 Why Use Link-State Protocols? (3.4.3.1) 213 *Link-State Protocols Support Multiple Areas (3.4.3.2)* 214 Protocols that Use Link-State (3.4.3.3) 214

#### The Routing Table (3.5) 215

Parts of an IPv4 Route Entry (3.5.1) 215 Routing Table Entries (3.5.1.1) 215 Directly Connected Entries (3.5.1.2) 217 Remote Network Entries (3.5.1.3) 218 Dynamically Learned IPv4 Routes (3.5.2) 219 Routing Table Terms (3.5.2.1) 219 *Ultimate Route (3.5.2.2)* 220 Level 1 Route (3.5.2.3) 220 Level 1 Parent Route (3.5.2.4) 221 Level 2 Child Route (3.5.2.5) 222 The IPv4 Route Lookup Process (3.5.3) 224 Route Lookup Process (3.5.3.1) 224 Best Route = Longest Match (3.5.3.2) 226 Analyze an IPv6 Routing Table (3.5.4) 227 *IPv6 Routing Table Entries (3.5.4.1)* 227 Directly Connected Entries (3.5.4.2) 228 Remote IPv6 Network Entries (3.5.4.3) 230

Summary (3.6) 232

Practice 233 Class Activities 233 Lab 233 Packet Tracer Activities 234 Check Your Understanding Questions 234 Chapter 4 EIGRP 239 **Objectives 239** Key Terms 239 Introduction (4.0.1) 240 Characteristics of EIGRP (4.1) 240 Basic Features of EIGRP (4.1.1) 240 *Features of EIGRP (4.1.1.1)* 241 Protocol-Dependent Modules (4.1.1.2) 242 Reliable Transport Protocol (4.1.1.3) 243 Authentication (4.1.1.4) 244 Types of EIGRP Packets (4.1.2) 245 EIGRP Packet Types (4.1.2.1) 245 EIGRP Hello Packets (4.1.2.2) 247 EIGRP Update and Acknowledgment Packets (4.1.2.3) 248 EIGRP Query and Reply Packets (4.1.2.4) 249 EIGRP Messages (4.1.3) 251 Encapsulating EIGRP Messages (4.1.3.1) 251 EIGRP Packet Header and TLV (4.1.3.2) 252 Configuring EIGRP for IPv4 (4.2) 255 Configuring EIGRP with IPv4 (4.2.1) 255 EIGRP Network Topology (4.2.1.1) 255 Autonomous System Numbers (4.2.1.2) 257 The Router EIGRP Command (4.2.1.3) 259 EIGRP Router ID (4.2.1.4) 261 Configuring the EIGRP Router ID (4.2.1.5) 262 The Network Command (4.2.1.6) 264 The Network Command and Wildcard Mask (4.2.1.7) 266 Passive Interface (4.2.1.8) 268 Verifying EIGRP with IPv4 (4.2.2) 270 Verifying EIGRP: Examining Neighbors (4.2.2.1) 270 Verifying EIGRP: show ip protocols Command (4.2.2.2) 272 *Verifying EIGRP: Examine the IPv4 Routing Table* (4.2.2.3) 273

#### Operation of EIGRP (4.3) 277

EIGRP Initial Route Discover (4.3.1) 277 EIGRP Neighbor Adjacency (4.3.1.1) 277 EIGRP Topology Table (4.3.1.2) 278 EIGRP Convergence (4.3.1.3) 280 Metrics (4.3.2) 280 EIGRP Composite Metric (4.3.2.1) 281 Examining Interface Values (4.3.2.2) 283 Bandwidth Metric (4.3.2.3) 284 Delav Metric (4.3.2.4) 286 Calculating the EIGRP Metric (4.3.2.5) 287 Calculating the EIGRP Metric: Example (4.3.2.6) 288 DUAL and the Topology Table (4.3.3) 290 DUAL Concepts (4.3.3.1) 291 Introduction to DUAL (4.3.3.2) 291 Successor and Feasible Distance (4.3.3.3) 293 Feasible Successors, Feasibility Condition, and Reported Distance (4.3.3.4) 295 Topology Table: show ip eigrp topology Command (4.3.3.5) 297 *Topology Table: No Feasible Successor (4.3.3.7)* 300 DUAL and Convergence (4.3.4) 302 DUAL Finite State Machine (FSM) (4.3.4.1) 302 DUAL: Feasible Successor (4.3.4.2) 304 DUAL: No Feasible Successor (4.3.4.3) 306 Configuring EIGRP for IPv6 (4.4) 308 EIGRP for IPv4 vs. IPv6 (4.4.1) 308 EIGRP for IPv6 (4.4.1.1) 308 Comparing EIGRP for IPv4 and IPv6 (4.4.1.2) 310 IPv6 Link-local Addresses (4.4.1.3) 311 Configuring EIGRP for IPv6 (4.4.2) 312 EIGRP for IPv6 Network Topology (4.4.2.1) 312 Configuring IPv6 Link-local Addresses (4.4.2.2) 314 Configuring the EIGRP for IPv6 Routing Process (4.4.2.3) 316 ipv6 eigrp Interface Command (4.4.2.4) 318 Verifying EIGRP for IPv6 (4.4.3) 319 Verifying EIGRP for IPv6: Examining Neighbors (4.4.3.1) 319 Verifying EIGRP for IPv6: show ip protocols Command (4.4.3.2) 321 *Verifying EIGRP for IPv6: Examine the IPv6 Routing Table* (4.4.3.3) 322

Practice 327 Class Activities 328 Labs 328 Packet Tracer Activities 328 Check Your Understanding Questions 328 EIGRP Advanced Configurations and Troubleshooting 333 Chapter 5 **Objectives 333** Key Terms 333 Introduction (5.0.1.1) 334 Advanced EIGRP Configurations (5.1) 334 Auto-summarization (5.1.1) 335 Network Topology (5.1.1.1) 335 EIGRP Auto-summarization (5.1.1.2) 337 Configuring EIGRP Auto-summarization (5.1.1.3) 338 *Verifying Auto-Summary: show ip protocols* (5.1.1.4) 340 Verifying Auto-Summary: Topology Table (5.1.1.5) 342 *Verifying Auto-Summary: Routing Table (5.1.1.6)* 343 Summary Route (5.1.1.7, 5.1.1.8) 345 Manual Summarization (5.1.2) 347 Manual Summary Routes (5.1.2.1) 347 Configuring EIGRP Manual Summary Routes (5.1.2.2) 349 Verifying Manual Summary Routes (5.1.2.3) 351 EIGRP for IPv6: Manual Summary Routes (5.1.2.4) 351 Default Route Propagation (5.1.3) 353 *Propagating a Default Static Route (5.1.3.1)* 353 *Verifying the Propagated Default Route (5.1.3.2)* 355 EIGRP for IPv6: Default Route (5.1.3.3) 355 Fine-tuning EIGRP Interfaces (5.1.4) 357 EIGRP Bandwidth Utilization (5.1.4.1) 357 Hello and Hold Timers (5.1.4.2) 359 Load Balancing IPv4 (5.1.4.3) 361 Load Balancing IPv6 (5.1.4.4) 363 Secure EIGRP (5.1.5) 364 Routing Protocol Authentication Overview (5.1.5.1) 364 Configuring EIGRP with MD5 Authentication (5.1.5.2) 365 EIGRP Authentication Example (5.1.5.3) 366 *Verify Authentication (5.1.5.4)* 369 Troubleshoot EIGRP (5.2) 370

> Components of Troubleshooting EIGRP (5.2.1) 370 Basic EIGRP Troubleshooting Commands (5.2.1.1) 370 Components (5.2.1.2) 372

|           | Troubleshoot EIGRP Neighbor Issues (5.2.2) 374<br>Layer 3 Connectivity (5.2.2.1) 374<br>EIGRP Parameters (5.2.2.2) 375<br>EIGRP Interfaces (5.2.2.3) 376                 |
|-----------|----------------------------------------------------------------------------------------------------|
|           | Troubleshooting EIGRP Routing Table Issues (5.2.3) 378<br>Passive Interface (5.2.3.1) 378<br>Missing Network Statement (5.2.3.2) 380<br>Auto-summarization (5.2.3.3) 382 |
|           | Summary (5.3) 386                                                                                                    |
|           | Practice 388                                                                                                    |
|           | Class Activities 388                                                                                                    |
|           | Labs 388                                                                                                    |
|           | Packet Tracer Activities 388                                                                                                    |
|           | Check Your Understanding Questions 389                                                                                                    |
| Chapter 6 | Single-Area OSPF 393                                                                                                    |
|           | Objectives 393                                                                                                    |
|           | Key Terms 393                                                                                                    |
|           | Introduction (6.0.1.1) 394                                                                                                    |
|           | Characteristics of OSPF (6.1) 394                                                                                                    |
|           | Evolution of OSPF (6.1.1.1) 394                                                                                                    |
|           | Features of OSPF (6.1.1.2) 395                                                                                                    |
|           | Components of OSPF (6.1.1.3) 396                                                                                                    |
|           | Link-State Operation (6.1.1.4) 398                                                                                                    |
|           | Single-Area and Multiarea OSPF (6.1.1.5) 399                                                                                                    |
|           | OSPF Messages (6.1.2) 401                                                                                                    |
|           | Encapsulating OSPF Messages (6.1.2.1) 402                                                                                                    |
|           | Types of OSPF Packets (6.1.2.2) 402                                                                                                    |
|           | Hello Packet (6.1.2.3) 403                                                                                                    |
|           | Hello Packet Intervals (6.1.2.4) 404                                                                                                    |
|           | Link-State Updates (6.1.2.5) 405                                                                                                    |
|           | OSPF Operation (6.1.3) 406                                                                                                    |
|           | OSPF Operational States (6.1.3.1) 406                                                                                                    |
|           | Establish Neighbor Adjacencies (6.1.3.2) 407                                                                                                    |
|           | OSPF DR and BDR $(6.1.3.3)$ 408                                                                                                    |
|           | Synchronizing OSPF Databases (6.1.3.4) 411                                                                                                    |
|           | Configuring Single-Area OSPFv2 (6.2) 414                                                                                                    |
|           | OSPF Network Topology (6.2.1.1) 414                                                                                                    |
|           | Router OSPF Configuration Mode (6.2.1.2) 415                                                                                                    |

Router IDs (6.2.1.3) 415 Configuring an OSPF Router ID (6.2.1.4) 417 Modifying a Router ID (6.2.1.5) 418 Using a Loopback Interface as the Router ID (6.2.1.6) 419 Configure Single-Area OSPFv2 (6.2.2) 420 Enabling OSPF on Interfaces (6.2.2.1) 420 Wildcard Mask (6.2.2.2) 420 The network Command (6.2.2.3) 421 Passive Interface (6.2.2.4) 422 Configuring Passive Interfaces (6.2.2.5) 423 OSPF Cost (6.2.3) 425 *OSPF Metric* = *Cost* (6.2.3.1) 425 OSPF Accumulates Costs (6.2.3.2) 426 Adjusting the Reference Bandwidth (6.2.3.3) 427 Default Interface Bandwidths (6.2.3.4) 430 Adjusting the Interface Bandwidths (6.2.3.5) 433 Manually Setting the OSPF Cost (6.2.3.6) 434

#### Verify OSPF (6.2.4) 435

Verify OSPF Neighbors (6.2.4.1) 435
Verify OSPF Protocol Settings (6.2.4.2) 436
Verify OSPF Process Information (6.2.4.3) 437
Verify OSPF Interface Settings (6.2.4.4) 438

#### Configure Single-Area OSPFv3 (6.3) 439

OSPFv3 (6.3.1.1) 439 Similarities Between OSPFv2 and OSPFv3 (6.3.1.2) 440 Differences Between OSPFv2 and OSPFv3 (6.3.1.3) 441 Link-Local Addresses (6.3.1.4) 442

#### Configuring OSPFv3 (6.3.2) 443

OSPFv3 Network Topology (6.3.2.1) 443 Link-Local Addresses (6.3.2.2) 444 Assigning Link-Local Addresses (6.3.2.3) 445 Configuring the OSPFv3 Router ID (6.3.2.4) 446 Modifying an OSPFv3 Router ID (6.3.2.5) 449 Enabling OSPFv3 on Interfaces (6.3.2.6) 450

#### Verify OSPFv3 (6.3.3) 451

Verify OSPFv3 Neighbors (6.3.3.1) 451 Verify OSPFv3 Protocol Settings (6.3.3.2) 452

Verify OSPFv3 Interfaces (6.3.3.3) 453 Verify the IPv6 Routing Table (6.3.3.4) 453 Summary (6.4) 455 Practice 456 Class Activities 456 Labs 456 Packet Tracer Activities 456 Check Your Understanding Questions 457 Chapter 7 Adjust and Troubleshoot Single-Area OSPF 461 **Objectives** 461 Key Terms 461 Introduction (7.0.1.1) 462 Advanced Single-Area OSPF Configurations (7.1) 462 OSPF Network Types (7.1.1.1) 462 Challenges in Multiaccess Networks (7.1.1.2) 465 OSPF Designated Router (7.1.1.3) 467 Verifying DR/BDR Roles (7.1.1.4) 469 Verifying DR/BDR Adjacencies (7.1.1.5) 472 Default DR/BDR Election Process (7.1.1.6) 474 DR/BDR Election Process (7.1.1.7) 475 The OSPF Priority (7.1.1.8) 477 Changing the OSPF Priority (7.1.1.9) 478 Default Route Propagation (7.1.2) 480 Propagating a Default Static Route in OSPFv2 (7.1.2.1) 480 Verifying the Propagated Default Route (7.1.2.2) 481 Propagating a Default Static Route in OSPFv3 (7.1.2.3) 482 Verifying the Propagated IPv6 Default Route (7.1.2.4) 484 Fine-tuning OSPF Interfaces (7.1.3) 485 OSPF Hello and Dead Intervals (7.1.3.1) 485 Modifying OSPFv2 Intervals (7.1.3.2) 486 Modifying OSPFv3 Intervals (7.1.3.3) 488 Secure OSPF (7.1.4) 489 Routers Are Targets (7.1.4.1) 489 Secure Routing Updates (7.1.4.2) 492

MD5 Authentication (7.1.4.3) 495

|             | Configuring OSI F MDS Authentication (7.1.4.4) 470                                                                                                    |
|-------------|----------------------------------------------------------------------------------------------------|
|             | OSPF MD5 Authentication Example (7.1.4.5) 497                                                                                                    |
|             | Verifying OSPF MD5 Authentication (7.1.4.6) 499                                                                                                    |
|             | <b>Troubleshooting Single-Area OSPF Implementations (7.2) 501</b><br>OSPF States (7.2.1.2) <b>501</b><br>OSPF Troubleshooting Commands (7.2.1.3) <b>502</b>                                                                                                    |
|             | Components of Troubleshooting OSPE (7214) 505                                                                                                    |
|             | Trachlack and Oracle Area OODE to Desting loss (72.0) 500                                                                                                    |
|             | Troubleshooting Neighbor Issues (7.2.2.) 508<br>Troubleshooting OSPF Routing Table Issues (7.2.2.2) 511                                                                                                    |
|             | Troubleshoot Single-Area OSPEv3 Routing Issues (7.2.3) 514                                                                                                    |
|             | OSPFv3 Troubleshooting OSPFv3 (7.2.3.2) 517                                                                                                    |
|             | Summary (7.3) 521                                                                                                    |
|             | Practice 523                                                                                                    |
|             | Class Activities 523                                                                                                    |
|             | Labs 523                                                                                                    |
|             | Packet Tracer Activities 523                                                                                                    |
|             | Check Your Understanding Questions 524                                                                                                    |
| Ob and an O | Multiarea OSPF 527                                                                                                    |
| Chapter 8   |                                                                                                    |
| Chapter 8   | Objectives 527                                                                                                    |
| Chapter 8   | Objectives 527<br>Key Terms 527                                                                                                    |
| Chapter 8   | Objectives 527<br>Key Terms 527<br>Introduction (8.0.1.1) 528                                                                                                    |
| Chapter 8   | Objectives 527<br>Key Terms 527<br>Introduction (8.0.1.1) 528<br>Multiarea OSPF Operation (8.1) 528                                                                                                    |
| Chapter 8   | Objectives 527<br>Key Terms 527<br>Introduction (8.0.1.1) 528<br>Multiarea OSPF Operation (8.1) 528<br>Single-Area OSPF (8.1.1.1) 528                                                                                                    |
| Chapter 8   | Objectives 527<br>Key Terms 527<br>Introduction (8.0.1.1) 528<br>Multiarea OSPF Operation (8.1) 528<br>Single-Area OSPF (8.1.1.1) 528<br>Multiarea OSPF (8.1.1.2) 529                                                                                                    |
| Chapter 8   | Objectives 527<br>Key Terms 527<br>Introduction (8.0.1.1) 528<br>Multiarea OSPF Operation (8.1) 528<br>Single-Area OSPF (8.1.1.1) 528<br>Multiarea OSPF (8.1.1.2) 529<br>OSPF Two-Layer Area Hierarchy (8.1.1.3) 530                                                                                                    |
| Chapter 8   | Objectives 527<br>Key Terms 527<br>Introduction (8.0.1.1) 528<br>Multiarea OSPF Operation (8.1) 528<br>Single-Area OSPF (8.1.1.1) 528<br>Multiarea OSPF (8.1.1.2) 529<br>OSPF Two-Layer Area Hierarchy (8.1.1.3) 530<br>Types of OSPF Routers (8.1.1.4) 532                                                                                                    |
| Chapter 8   | Objectives 527<br>Key Terms 527<br>Introduction (8.0.1.1) 528<br>Multiarea OSPF Operation (8.1) 528<br>Single-Area OSPF (8.1.1.1) 528<br>Multiarea OSPF (8.1.1.2) 529<br>OSPF Two-Layer Area Hierarchy (8.1.1.3) 530<br>Types of OSPF Routers (8.1.1.4) 532<br>Multiarea OSPF LSA Operation (8.1.2) 534                                                                                                    |
| Chapter 8   | Objectives 527<br>Key Terms 527<br>Introduction (8.0.1.1) 528<br>Multiarea OSPF Operation (8.1) 528<br>Single-Area OSPF (8.1.1.1) 528<br>Multiarea OSPF (8.1.1.2) 529<br>OSPF Two-Layer Area Hierarchy (8.1.1.3) 530<br>Types of OSPF Routers (8.1.1.4) 532<br>Multiarea OSPF LSA Operation (8.1.2) 534<br>OSPF LSA Types (8.1.2.1) 534                                                                                                    |
| Chapter 8   | Objectives         527           Key Terms         527           Introduction (8.0.1.1)         528           Multiarea OSPF Operation (8.1)         528           Single-Area OSPF (8.1.1.1)         528           Multiarea OSPF (8.1.1.2)         529           OSPF Two-Layer Area Hierarchy (8.1.1.3)         530           Types of OSPF Routers (8.1.1.4)         532           Multiarea OSPF LSA Operation (8.1.2)         534           OSPF LSA Types (8.1.2.1)         534           OSPF LSA Type 1 (8.1.2.2)         535                                                                                                    |
| Chapter 8   | Objectives         527           Key Terms         527           Introduction (8.0.1.1)         528           Multiarea OSPF Operation (8.1)         528           Single-Area OSPF (8.1.1.1)         528           Multiarea OSPF (8.1.1.2)         529           OSPF Two-Layer Area Hierarchy (8.1.1.3)         530           Types of OSPF Routers (8.1.1.4)         532           Multiarea OSPF LSA Operation (8.1.2)         534           OSPF LSA Types (8.1.2.1)         534           OSPF LSA Type 1 (8.1.2.2)         535           OSPF LSA Type 2 (8.1.2.3)         536                                                                                                 |
| Chapter 8   | Objectives         527           Key Terms         527           Introduction (8.0.1.1)         528           Multiarea OSPF Operation (8.1)         528           Single-Area OSPF (8.1.1.1)         528           Multiarea OSPF (8.1.1.2)         529           OSPF Two-Layer Area Hierarchy (8.1.1.3)         530           Types of OSPF Routers (8.1.1.4)         532           Multiarea OSPF LSA Operation (8.1.2)         534           OSPF LSA Types (8.1.2.1)         534           OSPF LSA Type 1 (8.1.2.2)         535           OSPF LSA Type 2 (8.1.2.3)         536           OSPF LSA Type 3 (8.1.2.4)         536                                                 |
| Chapter 8   | Objectives         527           Key Terms         527           Introduction (8.0.1.1)         528           Multiarea OSPF Operation (8.1)         528           Single-Area OSPF (8.1.1.1)         528           Multiarea OSPF (8.1.1.2)         529           OSPF Two-Layer Area Hierarchy (8.1.1.3)         530           Types of OSPF Routers (8.1.1.4)         532           Multiarea OSPF LSA Operation (8.1.2)         534           OSPF LSA Types (8.1.2.1)         534           OSPF LSA Type 1 (8.1.2.2)         535           OSPF LSA Type 2 (8.1.2.3)         536           OSPF LSA Type 3 (8.1.2.4)         536           OSPF LSA Type 4 (8.1.2.5)         537 |

|           | OSPF Routing Table and Types of Routes (8.1.3) 539<br>OSPF Routing Table Entries (8.1.3.1) 539 |
|-----------|------------------------------------------------------------------------------------------------|
|           | OSPF Route Calculation (8.1.3.2) 540                                                           |
|           | Configuring Multiarea OSPF (8.2) 541                                                           |
|           | Implementing Multiarea OSPF (8.2.1.1) 541                                                      |
|           | Configuring Multiarea OSPF (8.2.1.2) 542                                                       |
|           | Configuring Multiarea OSPFv3 (8.2.1.3) 544                                                     |
|           | OSPF Route Summarization (8.2.2.1) 545                                                         |
|           | Interarea and External Route Summarization (8.2.2.2) 546                                       |
|           | Interarea Route Summarization (8.2.2.3) 548                                                    |
|           | Calculating the Summary Route (8.2.2.4) 550                                                    |
|           | Configuring Interarea Route Summarization (8.2.2.5) 550                                        |
|           | Verifying Multiarea OSPF (8.2.3.1) 552                                                         |
|           | Verify General Multiarea OSPF Settings (8.2.3.2) 553                                           |
|           | Verify the OSPF Routes (8.2.3.3) 554                                                           |
|           | Verify the Multiarea OSPF LSDB (8.2.3.4) 555                                                   |
|           | Verify Multiarea OSPFv3 (8.2.3.5) 556                                                          |
|           | Summary (8.3) 560                                                                              |
|           | Practice 562                                                                                   |
|           | Class Activities 562                                                                           |
|           | Labs 562                                                                                       |
|           | Packet Tracer Activities 562                                                                   |
|           | Check Your Understanding Questions 562                                                         |
| Chapter 9 | Access Control Lists 565                                                                       |
|           | Objectives 565                                                                                 |
|           | Key Terms 565                                                                                  |
|           | Introduction (9.0.1.1) 566                                                                     |
|           | IP ACL Operation (9.1) 567                                                                     |
|           | Purpose of ACLs (9.1.1) 567                                                                    |
|           | What Is an ACL? (9.1.1.1) 567<br>A TCP Conversation (9112) 568                                 |
|           | Packet Filtering (9.1.1.3) 572                                                                 |
|           | Packet Filtering Example (9.1.1.4) 573                                                         |
|           | ACL Operation (9.1.1.5) 5/4<br>Standard Versus Extended IDv4 ACLs (91.2) 575                   |
|           | Types of Cisco IPv4 ACLs (9.1.2.1) 575                                                         |
|           | Numbering and Naming ACLs (9.1.2.2) 576                                                        |
|           |                                                                                                |

Wildcard Masks in ACLs (9.1.3) 577 Introducing ACL Wildcard Masking (9.1.3.1) 577 Wildcard Mask Examples (9.1.3.2) 579 Calculating the Wildcard Mask (9.1.3.3) 581 Wildcard Mask Keywords (9.1.3.4) 582 Examples Wildcard Mask Keywords (9.1.3.5) 584 Guidelines for ACL Creation (9.1.4) 584 General Guidelines for Creating ACLs (9.1.4.1) 585 ACL Best Practices (9.1.4.2) 586 Guidelines for ACL Placement (9.1.5) 587 *Where to Place ACLs (9.1.5.1)* 587 Standard ACL Placement (9.1.5.2) 588 Extended ACL Placement (9.1.5.3) 589 Standard IPv4 ACLs (9.2) 591 Configure Standard IPv4 ACLs (9.2.1) 591 Entering Criteria Statements (9.2.1.1) 591 Standard ACL Logic (9.2.1.2) 592 Configuring a Standard ACL (9.2.1.3) 593 Internal Logic (9.2.1.4) 595 Applying Standard ACLs to Interfaces: Permit a Specific Subnet (9.2.1.5) 596

Applying Standard ACLs to Interfaces: Deny a Specific Host (9.2.1.6) 598 Creating Named Standard ACLs (9.2.1.7) 600

Commenting ACLs (9.2.1.8) 601

Modifying IPv4 ACLs (9.2.2) 603 Editing Standard Numbered ACLs: Using a Text Editor (9.2.2.1) 603

Editing Standard Numbered ACLs: Using the Sequence Number (9.2.2.2) 604

Editing Standard Named ACLs (9.2.2.3) 605

Verifying ACLs (9.2.2.4) 606

ACL Statistics (9.2.2.5) 607

Standard ACL Sequence Numbers (9.2.2.6) 608

Securing VTY Ports with a Standard IPv4 ACL (9.2.3) 611

Configuring a Standard ACL to Secure a VTY Port (9.2.3.1) 611

Verifying a Standard ACL Used to Secure a VTY Port (9.2.3.2) 612

#### Extended IPv4 ACLs (9.3) 614

Structure of an Extended IPv4 ACL (9.3.1) 614
Extended ACLs: Testing Packets (9.3.1.1) 614
Extended ACLs: Testing Ports and Services (9.3.1.2) 615

Configure Extended IPv4 ACLs (9.3.2) 616 Configuring Extended ACLs (9.3.2.1) 616 Applying Extended ACLs to Interfaces (9.3.2.2) 618 Filtering Traffic with Extended ACLs (9.3.2.3) 620 Creating Named Extended ACLs (9.3.2.4) 621 Verifying Extended ACLs (9.3.2.5) 622 Editing Extended ACLs (9.3.2.6) 623 Troubleshoot ACLs (9.4) 625 Processing Packets with ACLs (9.4.1) 625 Inbound and Outbound ACL Logic (9.4.1.1) 625 ACL Logic Operations (9.4.1.2) 627 Standard ACL Decision Process (9.4.1.3) 628 Extended ACL Decision Process (9.4.1.4) 629 Common ACL Errors (9.4.2) 629 Troubleshooting Common ACL Errors - Example 1 (9.4.2.1) 629 Troubleshooting Common ACL Errors - Example 2 (9.4.2.2) 630 Troubleshooting Common ACL Errors - Example 3 (9.4.2.3) 632 Troubleshooting Common ACL Errors - Example 4 (9.4.2.4) 632 Troubleshooting Common ACL Errors - Example 5 (9.4.2.5) 633 IPv6 ACLs (9.5) 635 IPv6 ACL Creation (9.5.1) 635 *Type of IPv6 ACLs (9.5.1.1)* 635 Comparing IPv4 and IPv6 ACLs (9.5.1.2) 636 Configuring IPv6 ACLs (9.5.2) 637 Configuring IPv6 Topology (9.5.2.1) 637 Syntax for Configuring IPv6 ACLs (9.5.2.2) 639 Applying an IPv6 ACL to an Interface (9.5.2.3) 641 *IPv6 ACL Examples (9.5.2.4)* 642 *Verifying IPv6 ACLs* (9.5.2.5) 643 Summary (9.6) 646 Practice 648 Class Activities 648 Labs 648 Packet Tracer Activities 648 Check Your Understanding Questions 649 Chapter 10 IOS Images and Licensing 653 **Objectives 653** Key Terms 653 Introduction (10.0.1.1) 654

#### Managing IOS System Files (10.1) 654

Naming Conventions (10.1.1) 654 *Cisco IOS Software Release Families and Trains* (10.1.1.1) 655 *Cisco IOS 12.4 Mainline and T Trains* (10.1.1.2) 655 *Cisco IOS 12.4 Mainline and T Numbering* (10.1.1.3) 657 *Cisco IOS 12.4 System Image Packaging* (10.1.1.4) 658 *Cisco IOS 15.0 M and T Trains* (10.1.1.5) 659 *Cisco IOS 15 Train Numbering* (10.1.1.6) 661 *IOS 15 System Image Packaging* (10.1.1.7) 662 *IOS Image Filenames* (10.1.1.8) 663
Managing Cisco IOS Images (10.1.2) 667 *TFTP Servers as a Backup Location* (10.1.2.1) 667 *Creating Cisco IOS Image Backup* (10.1.2.3) 669
Boot System (10.1.2.4) 670

#### IOS Licensing (10.2) 672

Software Licensing (10.2.1) 672
Licensing Overview (10.2.1.1) 672
Licensing Process (10.2.1.2) 674
Step 1. Purchase the Software Package or Feature to Install (10.2.1.3) 675
Step 2. Obtain a License (10.2.1.4) 675
Step 3. Install the License (10.2.1.5) 677
License Verification and Management (10.2.2) 678
License Verification (10.2.2.1) 678
Activate an Evaluation Right-To-Use License (10.2.2.2) 680
Back Up the License (10.2.2.4) 682

#### Summary (10.3) 685

#### Practice 688

Class Activities 688 Packet Tracer Activities 688

Check Your Understanding Questions 688

Appendix A Answers to the "Check Your Understanding" Questions 693

Glossary 709

Index 723

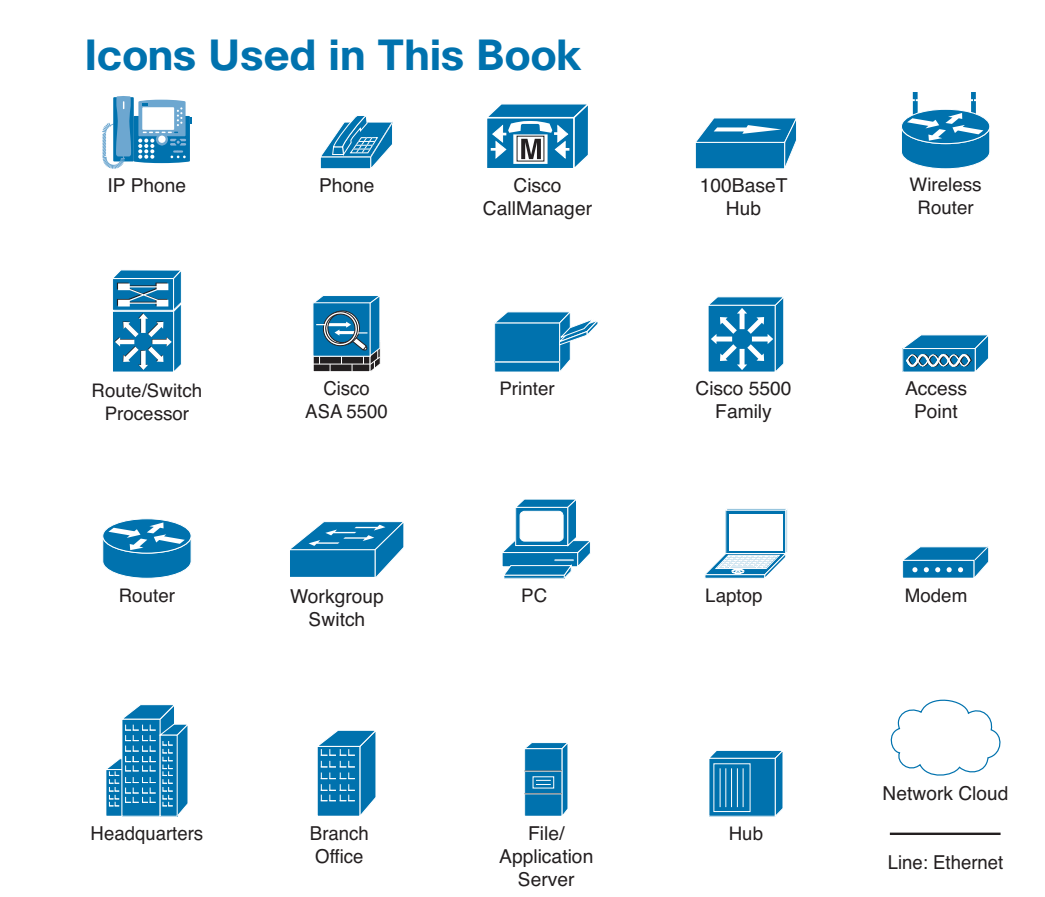

# **Command Syntax Conventions**

The conventions used to present command syntax in this book are the same conventions used in the IOS Command Reference. The Command Reference describes these conventions as follows:

- Boldface indicates commands and keywords that are entered literally as shown. In actual configuration examples and output (not general command syntax), boldface indicates commands that are manually input by the user (such as a show command).
- *Italic* indicates arguments for which you supply actual values.
- Vertical bars () separate alternative, mutually exclusive elements.
- Square brackets ([]) indicate an optional element.
- Braces ({ }) indicate a required choice.
- Braces within brackets ([{ }]) indicate a required choice within an optional element.

### Introduction

*Routing Protocols Companion Guide* is the official supplemental textbook for the Cisco Network Academy CCNA Routing Protocols course. Cisco Networking Academy is a comprehensive program that delivers information technology skills to students around the world. The curriculum emphasizes real-world practical application, while providing opportunities for you to gain the skills and hands-on experience needed to design, install, operate, and maintain networks in small- to medium-sized businesses, as well as enterprise and service provider environments.

As a textbook, this book provides a ready reference to explain the same networking concepts, technologies, protocols, and devices as the online curriculum. This book emphasizes key topics, terms, and activities and provides some alternate explanations and examples as compared with the course. You can use the online curriculum as directed by your instructor and then use this Companion Guide's study tools to help solidify your understanding of all the topics.

### Who Should Read This Book

The book, as well as the course, is designed as an introduction to routing protocols for those pursuing careers as network professionals as well as those who need only an introduction to routing protocols for professional growth. Topics are presented concisely, starting with the most fundamental concepts and progressing to a comprehensive understanding of routing protocols. The content of this text provides the foundation for additional Cisco Academy courses, and preparation for the CCENT and CCNA Routing and Switching certifications.

### **Book Features**

The educational features of this book focus on supporting topic coverage, readability, and practice of the course material to facilitate your full understanding of the course material.

### **Topic Coverage**

The following features give you a thorough overview of the topics covered in each chapter so that you can make constructive use of your study time:

• **Objectives:** Listed at the beginning of each chapter, the objectives reference the core concepts covered in the chapter. The objectives match the objectives

stated in the corresponding chapters of the online curriculum; however, the question format in the Companion Guide encourages you to think about finding the answers as you read the chapter.

### How To

- "How-to" feature: When this book covers a set of steps that you need to perform for certain tasks, the text lists the steps as a how-to list. When you are studying, the icon helps you easily refer to this feature as you skim through the book.
- Notes: These are short sidebars that point out interesting facts, timesaving methods, and important safety issues.
- Chapter summaries: Each chapter includes a summary of the chapter's key concepts. It provides a synopsis of the chapter and serves as a study aid.
- "Practice" section: The end of each chapter includes a full list of all the Labs, Class Activities, and Packet Tracer Activities to refer back to for study time.

### Readability

The following features have been updated to assist your understanding of the networking vocabulary:

- Key terms: Each chapter begins with a list of key terms, along with a pagenumber reference from inside the chapter for each key term. The key terms are listed in the order in which they are explained in the chapter. This handy reference allows you to find a term, flip to the page where the term appears, and see the term used in context. The Glossary defines all the key terms.
- Glossary: This book contains an all-new Glossary with approximately 175 terms.

### Practice

Practice makes perfect. This new Companion Guide offers you ample opportunities to put what you learn into practice. You will find the following features valuable and effective in reinforcing the instruction that you receive:

• Check Your Understanding Questions and answer key: Updated review questions are presented at the end of each chapter as a self-assessment tool. These questions match the style of questions that you see in the online course. Appendix A, "Answers to the 'Check Your Understanding' Questions," provides an answer key to all the questions and includes an explanation of each answer.

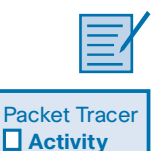

Video

- Labs and activities: Throughout each chapter, you will be directed back to the online course to take advantage of the activities created to reinforce concepts. In addition, the end of each chapter includes a "Practice" section that collects a list of all the labs and activities to provide practice with the topics introduced in that chapter. The labs and class activities are available in the companion *Routing Protocols Lab Manual* (ISBN 978-1-58713-322-0). The Packet Tracer Activities PKA files are found in the online course.
- Page references to online course: After each heading, you will see, for example, (1.1.2.3). This number refers to the page number in the online course so that you can easily jump to that spot online to view a video, practice an activity, perform a lab, or review a topic.

### Lab Manual

The supplementary book *Routing Protocols Lab Manual*, by Cisco Press (ISBN 978-1-58713-322-0), contains all the labs and class activities from the course.

| allada<br>cisco      |                             |
|----------------------|-----------------------------|
| Routing<br>Protocols | Lab Manual                  |
| diagram int          | Cisco   Networking Academy" |

### **Practice and Study Guides**

Additional Study Guide exercises, activities, and scenarios are available in the new *CCENT Practice and Study Guide* (978-158713-345-9) and *CCNA Routing and Switching Practice and Study Guide* (978-158713-344-2) books by Allan Johnson. Each Practice and Study Guide coordinates with the recommended curriculum sequence—the CCENT book follows the course outlines for *Introduction to Networks* and *Routing and Switching Essentials*, and the CCNA book follows the course outlines for *Scaling Networks* and *Connecting Networks*.

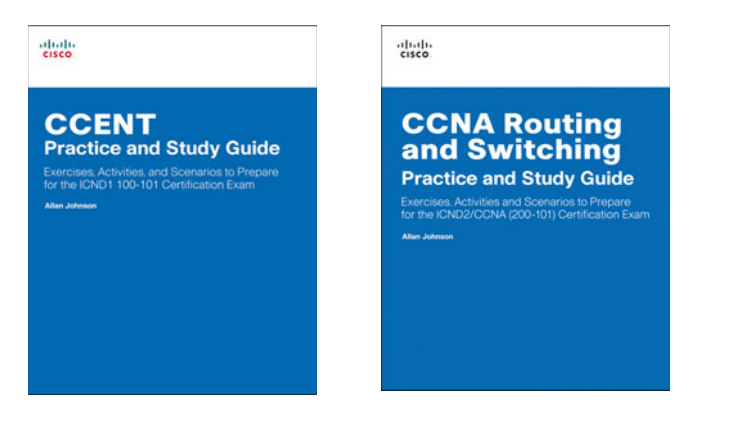

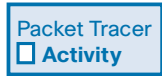

### About Packet Tracer Software and Activities

Interspersed throughout the chapters you'll find many activities to work with the Cisco Packet Tracer tool. Packet Tracer allows you to create networks, visualize how packets flow in the network, and use basic testing tools to determine whether the network would work. When you see this icon, you can use Packet Tracer with the listed file to perform a task suggested in this book. The activity files are available in the course. Packet Tracer software is available only through the Cisco Networking Academy website. Ask your instructor for access to Packet Tracer.

### How This Book Is Organized

This book corresponds closely to the Cisco Networking Academy Routing Protocols course and is divided into 10 chapters, one appendix, and a glossary of key terms:

- Chapter 1, "Routing Concepts": Introduces initial router configuration, directly connected networks, static routing, and dynamic routing protocols. The process of packet forwarding is also reviewed, including the path determination and switching functions.
- Chapter 2, "Static Routing": Introduces the use of static routes and the role they play in modern networks. This chapter describes the advantages, uses, and configuration of IPv4 and IPv6 static routes using next-hop IP addresses and exit interfaces. Floating static routes and summary routes are also discussed. The chapter includes a review of VLSM and CIDR.
- Chapter 3, "Routing Dynamically": Examines the purpose of dynamic routing protocols and compares their use to static routing. Distance vector and link-state routing protocols are discussed, along with the IP routing table. RIP and RIPng routing protocols are introduced as a foundation for understanding other routing protocols discussed in this book. This chapter serves as an introduction to terms and concepts that are examined more fully in later chapters.

- Chapter 4, "EIGRP": Introduces the routing protocol EIGRP. EIGRP is a Ciscoproprietary, advanced distance vector routing protocol. This chapter describes the basic features and operations of EIGRP, EIGRP packet formats, and how the composite metric is calculated by EIGRP. The concepts and operations of DUAL (Diffusing Update Algorithm) are discussed, and how DUAL determines best path and loop-free back up paths. This chapter includes the basic configuration and verification of EIGRP for IPv4 and EIGRP for IPv6.
- Chapter 5, "EIGRP Advanced Configurations and Troubleshooting": This chapter includes the configuration and verification of advanced EIGRP features such as automatic summarization, manual summarization, default route propagation, EIGRP authentication of routing updates, and fine-tuning EIGRP interfaces. The components of troubleshooting EIGRP are discussed along with neighbor and routing table issues.
- Chapter 6, "Single-Area OSPF": Introduces the link-state routing protocol OSPF. Single-area OSPF operations are discussed, including how routers achieve convergence in an OSPF network, the OSPF metric of cost, OSPF messages, and the use of the OSPF router ID. This chapter includes the configuration and verification of single-area OSPFv2 (OSPF for IPv4) and OSPFv3 (OSPF for IPv6).
- Chapter 7, "Adjust and Troubleshoot Single-Area OSPF": Focuses on advanced features of OSPF. The OSPF DR/BDR election process is discussed along with OSPF link-state advertisements, propagating a default route with an OSPF routing domain, neighbor adjacencies, modifying OSPF interface settings to improve network performance, and configuring OSPF authentication. This chapter includes troubleshooting OSPF missing route entries for OSPFv2 and OSPFv3.
- Chapter 8, "Multiarea OSPF": Examines the purpose and advantages of multiarea OSPF. Multiarea OSPF link-state advertisements are discussed along with implementing multiarea OSPF. This chapter includes the configuration and verification of multiarea OSPFv2 and OSPFv3.
- Chapter 9, "Access Control Lists": Examines how access control lists (ACLs) are used to filter traffic in IPv4 and IPv6 networks. The use of wildcard masks for IPv4 ACLs is discussed along with the guidelines for creating ACLs and the placement of ACLs. The configuration and verification of IPv4 standard named and extended ACLs (both named and numbered) are discussed. The use of ACLs to limit debug output and secure VTY access is demonstrated. The configuration and verification of IPv6 ACLs are also examined.

- Chapter 10, "IOS Images and Licensing": Explains the IOS image and naming conventions for IOS 12.4 and IOS 15. The IOS 15 licensing process is discussed along with how to install an IOS 15 software image license.
- Appendix A, "Answers to the 'Check Your Understanding' Questions": Lists the answers to the "Check Your Understanding" review questions that are included at the end of each chapter.
- **Glossary:** Provides you with definitions for all the key terms identified in each chapter.

This page intentionally left blank

### **CHAPTER 1**

# **Routing Concepts**

### **Objectives**

Upon completion of this chapter, you will be able to answer the following questions:

- What are the primary functions and features of a router?
- How do you connect devices for a small routed network?
- Can you configure basic settings on a router to route between two directly connected networks?
- How can you verify connectivity between two networks that are directly connected to a router?

- How do routers encapsulate and de-encapsulate packets when switching packets between directly connected interfaces?
- How do routers determine the best path?
- How do routers build a routing table of directly connected networks?
- How do routers build a routing table using static routes?
- How do routers build a routing table using a dynamic routing protocol?

# **Key Terms**

This chapter uses the following key terms. You can find the definitions in the Glossary.

| default gateway page 3            | fast switching page 10                   |
|-----------------------------------|------------------------------------------|
| physical topology page 4          | Cisco Express Forwarding (CEF) page 11   |
| logical topology page 4           | IP address page 14                       |
| availability page 5               | subnet mask page 14                      |
| scalability page 5                | topology diagram page 16                 |
| reliability page 5                | addressing table page 16                 |
| Random Access Memory (RAM) page 6 | statically assigned IP address page 16   |
| Read-Only Memory (ROM) page 6     | dynamically assigned IP address page 16  |
| Non-Volatile Random Access Memory | console cable page 19                    |
| (NVRAM) page 6                    | terminal emulation software page 19      |
| Flash page 6                      | switched virtual interface (SVI) page 20 |
| process switching page 9          | , , , , , ,                              |

High-Speed WAN Interface Card (HWIC) page 24 loopback interface page 28 directly connected network page 43 remote network page 43 Gateway of Last Resort page 43 metric page 44 best path page 44 equal cost load balancing page 45 unequal cost load balancing page 45 administrative distance page 46 routing table page 47

# Introduction (1.0.1.1)

Networks allow people to communicate, collaborate, and interact in many ways. Networks are used to access web pages, talk using IP telephones, participate in video conferences, compete in interactive gaming, shop using the Internet, complete online coursework, and more.

At the core of the network is the router. A router connects one network to another network. The router is responsible for the delivery of packets across different networks. The destination of the IP packet might be a web server in another country or an email server on the local-area network.

The router uses its routing table to determine the best path to use to forward a packet. It is the responsibility of the routers to deliver those packets in a timely manner. The effectiveness of internetwork communications depends, to a large degree, on the ability of routers to forward packets in the most efficient way possible.

When a host sends a packet to a device on a different IP network, the packet is forwarded to the default gateway because a host device cannot communicate directly with devices outside of the local network. The *default gateway* is the destination that routes traffic from the local network to devices on remote networks. It is often used to connect a local network to the Internet.

This chapter will also answer the question, "What does a router do with a packet received from one network and destined for another network?" Details of the routing table will be examined, including connected, static, and dynamic routes.

Because the router can route packets between networks, devices on different networks can communicate. This chapter will introduce the router, its role in the networks, its main hardware and software components, and the routing process.

| -   | _ | _  | V |
|-----|---|----|---|
| I - | _ |    | r |
|     | _ | :/ | 1 |
| . – |   |    |   |

#### Class Activity 1.0.1.2: Do We Really Need a Map?

This modeling activity asks you to research travel directions from source to destination. Its purpose is to compare those types of directions to network routing directions.

#### Scenario

Using the Internet and Google Maps, located at http://maps.google.com, find a route between the capital city of your country and some other distant town or between two places within your own city. Pay close attention to the driving or walking directions Google Maps suggests.

Notice that in many cases, Google Maps suggests more than one route between the two locations you chose. It also allows you to put additional constraints on the route, such as avoiding highways or tolls.

Copy at least two route instructions supplied by Google Maps for this activity. Place your copies into a word processing document and save it for use with the next step.

Open the .pdf accompanying this modeling activity and complete it with a fellow student. Discuss the reflection questions listed on the .pdf and record your answers.

Be prepared to present your answers to the class.

# **Initial Configuration of a Router (1.1)**

A router is essentially a special-purpose computer with an internetwork operating system optimized for the purpose of routing and securing networks. This section will examine the functions of a router and how a router determines the best path. It will also review the command-line interface (CLI) commands required to configure the base settings of a router.

### Characteristics of a Network (1.1.1.1)

Networks have had a significant impact on our lives. They have changed the way we live, work, and play.

Networks allow us to communicate, collaborate, and interact in ways we never did before. We use the network in a variety of ways, including web applications, IP telephony, video conferencing, interactive gaming, electronic commerce, education, and more.

There are many terms, key structures, and performance-related characteristics that are referred to when discussing networks. These include:

- **Topology:** There are physical and logical topologies. The *physical topology* is the arrangement of the cables, network devices, and end systems. It describes how the network devices are actually interconnected with wires and cables. The *logical topology* is the path over which the data is transferred in a network. It describes how the network devices appear connected to network users.
- **Speed**: Speed is a measure of the data rate in bits per second (b/s) of a given link in the network.
- **Cost:** Cost indicates the general expense for purchasing of network components, and installation and maintenance of the network.
- Security: Security indicates how protected the network is, including the information that is transmitted over the network. The subject of security is important,

and techniques and practices are constantly evolving. Consider security whenever actions are taken that affect the network.

- Availability: Availability is a measure of the probability that the network is available for use when it is required.
- Scalability: Scalability indicates how easily the network can accommodate more users and data transmission requirements. If a network design is optimized to only meet current requirements, it can be very difficult and expensive to meet new needs when the network grows.
- *Reliability*: Reliability indicates the dependability of the components that make up the network, such as the routers, switches, PCs, and servers. Reliability is often measured as a probability of failure or as the mean time between failures (MTBF).

These characteristics and attributes provide a means to compare different networking solutions.

#### Note

While the term "speed" is commonly used when referring to the network bandwidth, it is not technically accurate. The actual speed that the bits are transmitted does not vary over the same medium. The difference in bandwidth is due to the number of bits transmitted per second, not how fast they travel over wire or wireless medium.

### Why Routing? (1.1.1.2)

How does clicking a link in a web browser return the desired information in mere seconds? Although there are many devices and technologies collaboratively working together to enable this, the primary device is the router. Stated simply, a router connects one network to another network.

Communication between networks would not be possible without a router determining the best path to the destination and forwarding traffic to the next router along that path. The router is responsible for the routing of traffic between networks.

#### Video 1.1.1.2: Routers Route Packets

Go to the online course and play the animation of a packet being sent through a Cisco 1841 router from sender to receiver.

When a packet arrives on a router interface, the router uses its routing table to determine how to reach the destination network. The destination of the IP packet might be a web server in another country or an email server on the local-area network. It is

#### Video
the responsibility of routers to deliver those packets efficiently. The effectiveness of internetwork communications depends, to a large degree, on the ability of routers to forward packets in the most efficient way possible.

## **Routers Are Computers (1.1.1.3)**

Most network capable devices (i.e., computers, tablets, and smartphones) require the following components to operate:

- Central processing unit (CPU)
- Operating system (OS)
- Memory and storage (RAM, ROM, NVRAM, Flash, hard drive)

A router is essentially a specialized computer. It requires a CPU and memory to temporarily and permanently store data to execute operating system instructions, such as system initialization, routing functions, and switching functions.

#### Note

Cisco devices use the Cisco Internetwork Operating System (IOS) as the system software.

Routers store data using:

- Random Access Memory (RAM): Provides temporary storage for various applications and processes, including the running IOS, the running configuration file, various tables (i.e., IP routing table, Ethernet ARP table), and buffers for packet processing. RAM is referred to as volatile because it loses its contents when power is turned off.
- Read-Only Memory (ROM): Provides permanent storage for bootup instructions, basic diagnostic software, and a limited IOS in case the router cannot load the full featured IOS. ROM is firmware and referred to as non-volatile because it does not lose its contents when power is turned off.
- Non-Volatile Random Access Memory (NVRAM): Provides permanent storage for the startup configuration file (startup-config). NVRAM is non-volatile and does not lose its contents when power is turned off.
- *Flash*: Provides permanent storage for the IOS and other system-related files. The IOS is copied from flash into RAM during the bootup process. Flash is non-volatile and does not lose its contents when power is turned off.

Table 1-1 provides a summary of the types of router memory, their volatility, and examples of what is stored in each.

| Memory | Volatile/Non-Volatile | Stores                                         |
|--------|-----------------------|------------------------------------------------|
| RAM    | Volatile              | Running IOS                                    |
|        |                       | <ul> <li>Running configuration file</li> </ul> |
|        |                       | <ul> <li>IP routing and ARP tables</li> </ul>  |
|        |                       | <ul> <li>Packet buffer</li> </ul>              |
| ROM    | Non-volatile          | Bootup instructions                            |
|        |                       | <ul> <li>Basic diagnostic software</li> </ul>  |
|        |                       | Limited IOS                                    |
| NVRAM  | Non-volatile          | Startup configuration file                     |
| Flash  | Non-volatile          | IOS file                                       |
|        |                       | • Other system files                           |
|        |                       |                                                |

Table 1-1 Router Memory

Unlike a computer, a router does not have video adapters or sound card adapters. Instead, routers have specialized ports and network interface cards to interconnect devices to other networks. Figure 1-1 displays the back panel of a Cisco 1941 ISRG2 and identifies those special ports and interfaces.

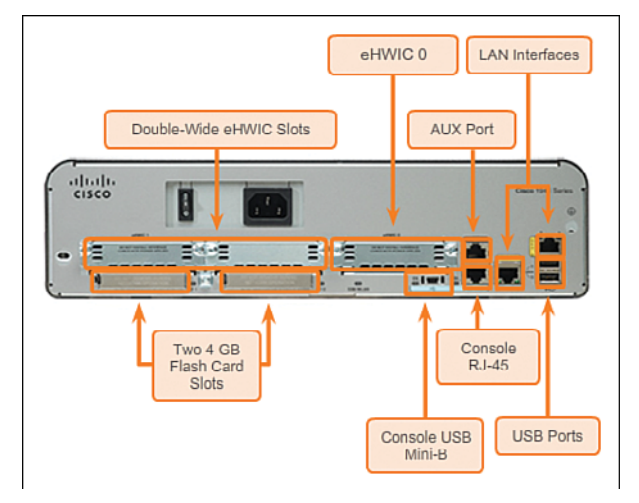

Figure 1-1 Back Panel of a 1941 ISRG2

# **Routers Interconnect Networks (1.1.1.4)**

Most users are unaware of the presence of numerous routers on their own network or on the Internet. Users expect to be able to access web pages, send emails, and download music, regardless of whether the server accessed is on their own network or on another network. Networking professionals know that it is the router that is responsible for forwarding packets from network to network, from the original source to the final destination.

A router connects multiple networks, which means that it has multiple interfaces that each belong to a different IP network. When a router receives an IP packet on one interface, it determines which interface to use to forward the packet to the destination. The interface that the router uses to forward the packet may be the final destination, or it may be a network connected to another router that is used to reach the destination network.

#### Video 1.1.1.4: Routers Connect

Go to the online course and play the animation of a packet being sent through two Cisco routers. R1 and R2 are responsible for receiving the packet on one network and forwarding the packet out another network toward the destination network.

Each network that a router connects to typically requires a separate interface. These interfaces are used to connect a combination of both local-area networks (LANs) and wide-area networks (WANs). LANs are commonly Ethernet networks that contain devices, such as PCs, printers, and servers. WANs are used to connect networks over a large geographical area. For example, a WAN connection is commonly used to connect a LAN to the Internet service provider (ISP) network.

Notice that each site in Figure 1-2 requires the use of a router to interconnect to other sites. Even the Home Office requires a router. In this topology, the router located at the Home Office is a specialized device that performs multiple services for the home network.

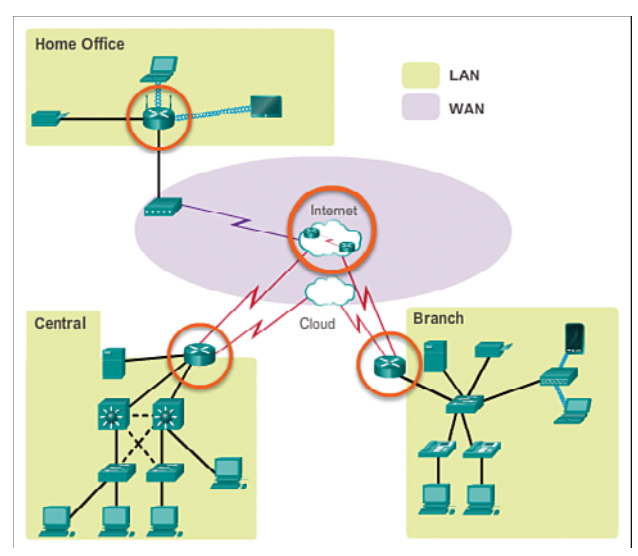

Figure 1-2 Sample Routed Topology

#### Video

### **Routers Choose Best Paths (1.1.1.5)**

The primary functions of a router are to:

- Determine the best path to send packets
- Forward packets toward their destination

The router uses its routing table to determine the best path to use to forward a packet. When the router receives a packet, it examines the destination address of the packet and uses the routing table to search for the best path to that network. The routing table also includes the interface to be used to forward packets for each known network. When a match is found, the router encapsulates the packet into the data link frame of the outgoing or exit interface, and the packet is forwarded toward its destination.

It is possible for a router to receive a packet that is encapsulated in one type of data link frame, and to forward the packet out of an interface that uses a different type of data link frame. For example, a router may receive a packet on an Ethernet interface, but must forward the packet out of an interface configured with the Point-to-Point Protocol (PPP). The data link encapsulation depends on the type of interface on the router and the type of medium to which it connects. The different data link technologies that a router can connect to include Ethernet, PPP, Frame Relay, DSL, cable, and wireless (802.11, Bluetooth).

#### Video 1.1.1.5: How the Router Works

Go to the online course and play the animation of a packet being sent through two routers from sender to receiver.

#### Note

Routers use static routes and dynamic routing protocols to learn about remote networks and build their routing tables.

### Packet Forwarding Mechanisms (1.1.1.6)

Routers support three packet-forwarding mechanisms:

Process switching: An older packet-forwarding mechanism still available for Cisco routers. When a packet arrives on an interface, it is forwarded to the control plane, where the CPU matches the destination address with an entry in its routing table, and then determines the exit interface and forwards the packet. It is important to understand that the router does this for every packet, even if the destination is the same for a stream of packets. This process-switching mechanism is very slow and

Video

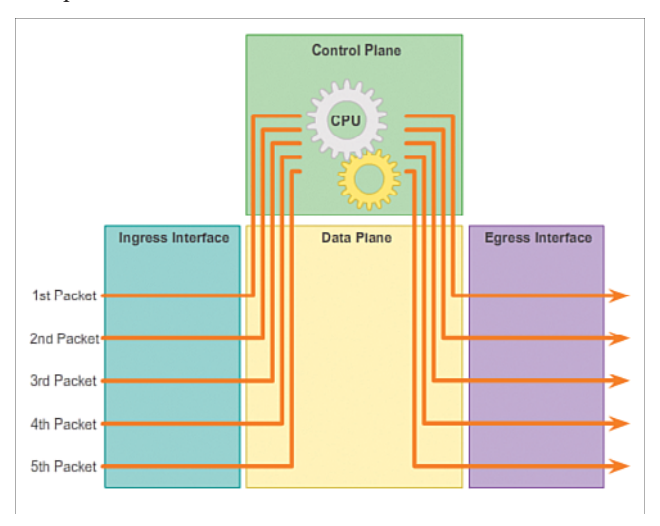

rarely implemented in modern networks. Figure 1-3 illustrates how packets are process-switched.

#### Figure 1-3 Process Switching

• *Fast switching*: This is a common packet-forwarding mechanism which uses a fast-switching cache to store next-hop information. When a packet arrives on an interface, it is forwarded to the control plane, where the CPU searches for a match in the fast-switching cache. If it is not there, it is process-switched and forwarded to the exit interface. The flow information for the packet is also stored in the fast-switching cache. If another packet going to the same destination arrives on an interface, the next-hop information in the cache is re-used without CPU intervention. Figure 1-4 illustrates how packets are fast-switched.

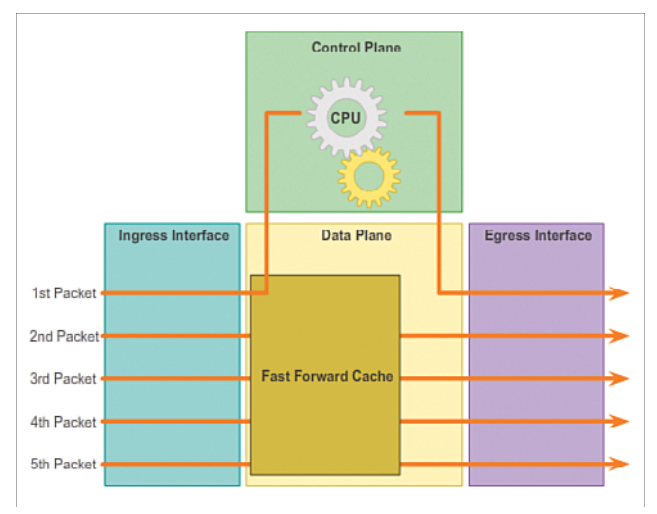

Figure 1-4 Fast Switching

• *Cisco Express Forwarding (CEF)*: CEF is the most recent and preferred Cisco IOS packet-forwarding mechanism. Like fast switching, CEF builds a Forwarding Information Base (FIB) and an adjacency table. However, the table entries are not packet-triggered like fast switching but change-triggered such as when something changes in the network topology. Therefore, when a network has converged, the FIB and adjacency tables contain all the information a router would have to consider when forwarding a packet. The FIB contains pre-computed reverse lookups and next-hop information for routes, including the interface and Layer 2 information. Cisco Express Forwarding is the fastest forwarding mechanism and the preferred choice on Cisco routers. Figure 1-5 illustrates how packets are forwarded using CEF.

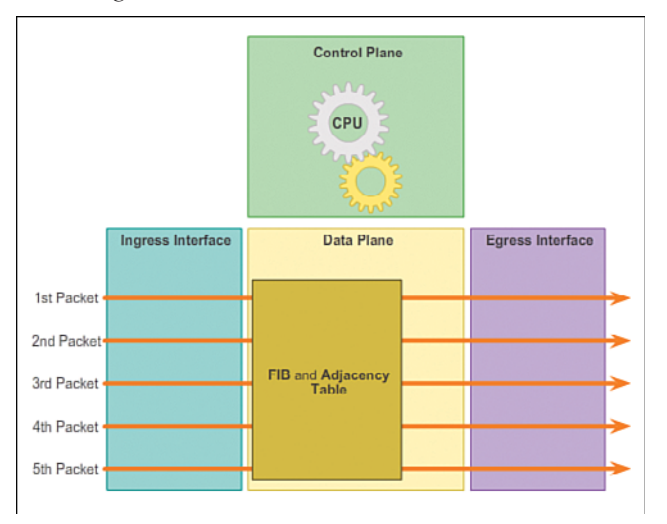

#### Figure 1-5 Cisco Express Forwarding

Figures 1-3 to 1-5 illustrate the differences between the three packet-forwarding mechanisms. Assume a traffic flow consisting of five packets all going to the same destination. As shown in Figure 1-3, with process switching, each packet must be processed by the CPU individually. Contrast this with fast switching, as shown in Figure 1-4. With fast switching, notice how only the first packet of a flow is process-switched and added to the fast-switching cache. The next four packets are quickly processed based on the information in the fast-switching cache. Finally, in Figure 1-5, CEF builds the FIB and adjacency tables, after the network has converged. All five packets are quickly processed in the data plane.

A common analogy used to describe the three packet-forwarding mechanisms is as follows:

- Process switching solves a problem by doing math long hand, even if it is the identical problem.
- Fast switching solves a problem by doing math long hand one time and remembering the answer for subsequent identical problems.
- CEF solves every possible problem ahead of time in a spreadsheet.

Interactive Graphic

#### Activity 1.1.1.7: Identify Router Components

Go to the online course to perform this practice activity.

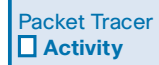

#### Packet Tracer Activity 1.1.1.8: Using Traceroute to Discover the Network

The company you work for has acquired a new branch location. You asked for a topology map of the new location, but apparently one does not exist. However, you have username and password information for the new branch's networking devices and you know the web address for the new branch's server. Therefore, you will verify connectivity and use the **tracert** command to determine the path to the location. You will connect to the edge router of the new location to determine the devices and networks attached. As a part of this process, you will use various **show** commands to gather the necessary information to finish documenting the IP addressing scheme and create a diagram of the topology.

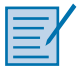

#### Lab 1.1.1.9: Mapping the Internet

In this lab, you will complete the following objectives:

- Part 1: Determine Network Connectivity to a Destination Host
- Part 2: Trace a Route to a Remote Server Using Tracert

# **Connect Devices (1.1.2)**

In this section, you will see how accessing a network involves connecting hosts and infrastructure devices with IP addresses, subnet masks, and default gateways. This section will also introduce how to configure the initial settings of a switch.

# Connect to a Network (1.1.2.1)

Network devices and end users typically connect to a network using a wired Ethernet or wireless connection. Refer to the sample reference topology in Figure 1-6. The LANs in the figure serve as an example of how users and network devices could connect to networks.

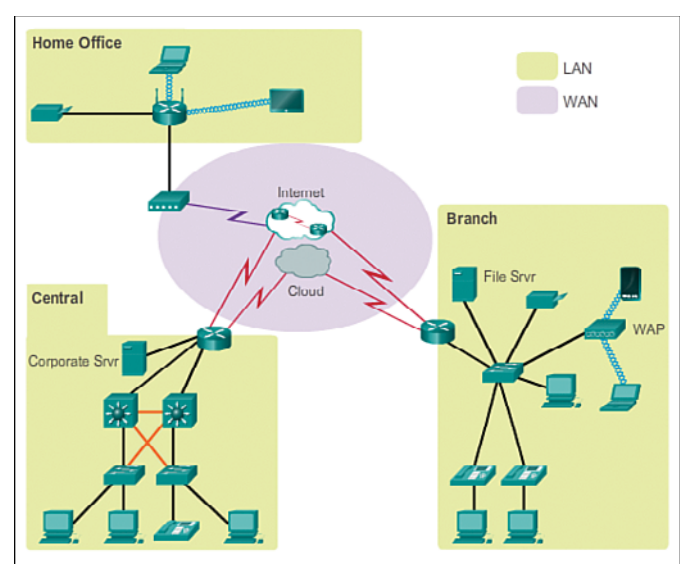

Figure 1-6 Sample LAN and WAN Connections

Home Office devices can connect as follows:

- Laptops and tablets connect wirelessly to a home router.
- A network printer connects using an Ethernet cable to the switch port on the home router.
- The home router connects to the service provider cable modem using an Ethernet cable.
- The cable modem connects to the Internet service provider (ISP) network.

The Branch site devices connect as follows:

- Corporate resources (i.e., file servers and printers) connect to Layer 2 switches using Ethernet cables.
- Desktop PCs and voice over IP (VoIP) phones connect to Layer 2 switches using Ethernet cables.
- Laptops and smartphones connect wirelessly to wireless access points (WAPs).
- The WAPs connect to switches using Ethernet cables.

- Layer 2 switches connect to an Ethernet interface on the edge router using Ethernet cables. An edge router is a device that sits at the edge or boundary of a network and routes between that network and another, such as between a LAN and a WAN.
- The edge router connects to a WAN service provider (SP).
- The edge router also connects to an ISP for backup purposes.

The Central site devices connect as follows:

- Desktop PCs and VoIP phones connect to Layer 2 switches using Ethernet cables.
- Layer 2 switches connect redundantly to multilayer Layer 3 switches using Ethernet fiber-optic cables (orange connections).
- Layer 3 multilayer switches connect to an Ethernet interface on the edge router using Ethernet cables.
- The corporate website server is connected using an Ethernet cable to the edge router interface.
- The edge router connects to a WAN SP.
- The edge router also connects to an ISP for backup purposes.

In the Branch and Central LANs, hosts are connected either directly or indirectly (via WAPs) to the network infrastructure using a Layer 2 switch.

# Default Gateways (1.1.2.2)

To enable network access, devices must be configured with IP address information to identify the appropriate:

- *IP address*: Identifies a unique host on a local network
- Subnet mask: Identifies with which network subnet the host can communicate
- **Default gateway:** Identifies the router to send a packet to when the destination is not on the same local network subnet

When a host sends a packet to a device that is on the same IP network, the packet is simply forwarded out of the host interface to the destination device.

When a host sends a packet to a device on a different IP network, then the packet is forwarded to the default gateway, because a host device cannot communicate directly with devices outside of the local network. The default gateway is the destination that routes traffic from the local network to devices on remote networks. It is often used to connect a local network to the Internet.

The default gateway is usually the address of the interface on the router connected to the local network. The router maintains routing table entries of all connected networks as well as entries of remote networks, and determines the best path to reach those destinations.

For example, if PC1 sends a packet to the Web Server located at 172.16.1.99, it would discover that the Web Server is not on the local network and it, therefore, must send the packet to the Media Access Control (MAC) address of its default gateway. The packet protocol data unit (PDU) in Figure 1-7 identifies the source and destination IP and MAC addresses.

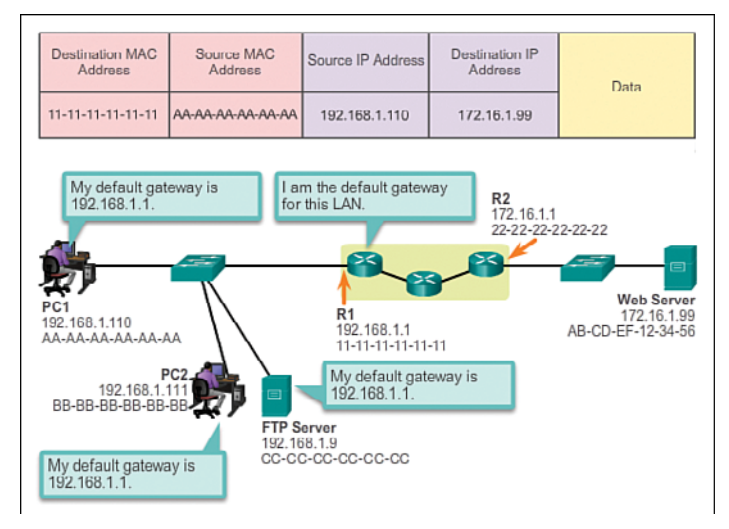

Figure 1-7 Getting the Pieces to the Correct Network

#### Note

A router is also usually configured with its own default gateway. This is sometimes known as the Gateway of Last Resort.

## **Document Network Addressing (1.1.2.3)**

When designing a new network or mapping an existing network, document the network. At a minimum, the documentation should identify:

- Device names
- Interfaces used in the design
- IP addresses and subnet masks
- Default gateway addresses

This information is captured by creating two useful network documents:

- Topology diagram: Provides a visual reference that indicates the physical connectivity and logical Layer 3 addressing. Often created using software, such as Microsoft Visio.
- Addressing table: A table that captures device names, interfaces, IPv4 addresses, subnet masks, and default gateway addresses.

Figure 1-8 displays the sample topology diagram, while Table 1-2 provides a sample addressing table for the topology.

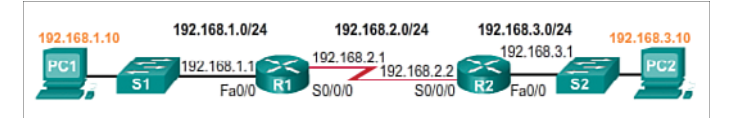

Figure 1-8 Documenting Network Addressing

| Device | Interface | IP Address   | Subnet Mask   | Default Gateway |
|--------|-----------|--------------|---------------|-----------------|
| R1     | Fa0/0     | 192.168.1.1  | 255.255.255.0 | N/A             |
|        | S0/0/0    | 192.168.2.1  | 255.255.255.0 | N/A             |
| R2     | Fa0/0     | 192.168.3.1  | 255.255.255.0 | N/A             |
|        | S0/0/0    | 192.168.2.2  | 255.255.255.0 | N/A             |
| PC1    | N/A       | 192.168.1.10 | 255.255.255.0 | 192.168.1.1     |
| PC2    | N/A       | 192.168.3.10 | 255.255.255.0 | 192.168.3.1     |
|        |           |              |               |                 |

Table 1-2Addressing Table

### Enable IP on a Host (1.1.2.4)

A host can be assigned its IP address information in one of two ways. A host can get a:

- *Statically Assigned IP Address*: The host is manually assigned the correct IP address, subnet mask, and default gateway. The DNS server IP address can also be configured.
- Dynamically Assigned IP Address: IP address information is provided by a server using the Dynamic Host Configuration Protocol (DHCP). The DHCP server provides a valid IP address, subnet mask, and default gateway for end devices. Other information may be provided by the server.

Figures 1-9 and 1-10 provide static and dynamic IPv4 address configuration examples.

| rotocol Version 4 (TCP/IPv4) Proper                                                                                   | ties ?                                       |
|----------------------------------------------------------------------------------------------------|----------------------------------------------|
|                                                                                                    |                                              |
| get IP settings assigned automatically if y<br>ability. Otherwise, you need to ask your n<br>appropriate IP settings. | our network supports<br>etwork administrator |
| otain an IP address automatically                                                                                     |                                              |
| e the following IP address:                                                                                           |                                              |
| dress: 192 . 168                                                                                                    | 3.1.10                                       |
| et mask: 255 . 25                                                                                                    | 5.255.0                                      |
| ult gateway: 192 . 160                                                                                                | 5.1.1                                        |
| tain DNS server address automatically                                                                                 |                                              |
| e the following DNS server addresses:                                                                                 |                                              |
| rred DNS server:                                                                                                    |                                              |
| nate DNS server:                                                                                                    | • •                                          |
| alidate settings upon exit                                                                                            | Ad <u>v</u> anced                            |
|                                                                                                    | OK Cancel                                    |
| slidate settings upon exit                                                                                            | OK Can                                       |

Figure 1-9 Statically Assigning an IP Address

| Internet Protocol Version 4 (TCP/                                                                               | TPv4)               | Prope    | erties          |                       | ? >                |
|----------------------------------------------------------------------------------------------------|---------------------|----------|-----------------|-----------------------|--------------------|
| General Alternate Configuration                                                                                 |                     |          |                 |                       |                    |
| You can get IP settings assigned au<br>this capability. Otherwise, you need<br>for the appropriate IP settings. | utomati<br>d to asl | cally if | your n<br>netwo | etwork s<br>rk admini | upports<br>strator |
| Obtain an IP address automat                                                                                    | tically             |          |                 |                       |                    |
| Use the following IP address:                                                                                   |                     |          |                 |                       |                    |
| IP address:                                                                                                    | Г                   | 1        | 10              | 4                     | 1                  |
| Sybnet mask:                                                                                                    | Г                   | +        |                 |                       | ]                  |
| Default gateway:                                                                                                | Г                   | +        |                 |                       | 1                  |
| C Obtain DNS server address at                                                                                  | utomati             | cally    |                 |                       |                    |
| ─                                                                                                    | addres              | 9C3:     |                 |                       |                    |
| Preferred DNS server:                                                                                           | Г                   |          |                 |                       |                    |
| <u>A</u> lternate DNS server:                                                                                   | Г                   | •        | •               |                       |                    |
| Validate settings upon exit                                                                                     |                     |          |                 | ۸d <u>v</u> a         | nced               |
|                                                                                                    |                     |          | ОК              |                       | Cancel             |

Figure 1-10 Dynamically Assigning an IP Address

Statically assigned addresses are commonly used to identify specific network resources, such as network servers and printers. They can also be used in smaller networks with few hosts. However, most host devices acquire their IPv4 address information by accessing a DHCP server. In large enterprises, dedicated DHCP servers providing services to many LANs are implemented. In a smaller branch or small office setting, DHCP services can be provided by a Cisco Catalyst switch or a Cisco ISR.

# Device LEDs (1.1.2.5)

Host computers connect to a wired network using a network interface and RJ-45 Ethernet cable. Most network interfaces have one or two LED link indicators next to the interface. Typically, a green LED means a good connection while a blinking green LED indicates network activity.

If the link light is not on, then there may be a problem with either the network cable or the network itself. The switch port where the connection terminates would also have an LED indicator lit. If one or both ends are not lit, try a different network cable.

#### Note

The actual function of the LEDs varies between computer manufacturers.

Similarly, network infrastructure devices commonly use multiple LED indicators to provide a quick status view. For example, a Cisco Catalyst 2960 switch has several status LEDs to help monitor system activity and performance. These LEDs are generally lit green when the switch is functioning normally and lit amber when there is a malfunction.

Cisco ISRs use various LED indicators to provide status information. The LEDs on the router help the network administrator conduct some basic troubleshooting. Each device has a unique set of LEDs. Consult the device-specific documentation for an accurate description of the LEDs.

The LEDs of the Cisco 1941 router shown in Figure 1-11 are explained in Table 1-3.

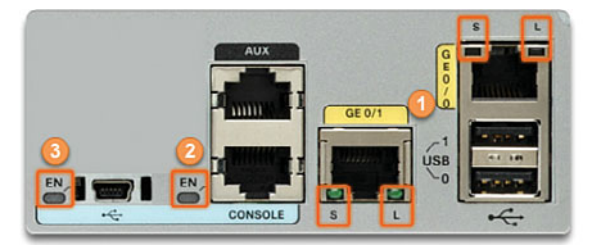

Figure 1-11 Cisco 1941 LEDs

| # | Port            | LED       | Color           | Description                 |
|---|-----------------|-----------|-----------------|-----------------------------|
| 1 | GE0/0 and GE0/1 | S (Speed) | 1 blink + pause | Port operating at 10 Mb/s   |
|   |                 |           | 2 blink + pause | Port operating at 100 Mb/s  |
|   |                 |           | 3 blink + pause | Port operating at 1000 Mb/s |
|   |                 | L (Link)  | Green           | Link is active              |
|   |                 |           | Off             | Link is inactive            |
| 2 | Console         | EN        | Green           | Port is active              |
|   |                 |           | Off             | Port is inactive            |
| 3 | USB             | EN        | Green           | Port is active              |
|   |                 |           | Off             | Port is inactive            |

 Table 1-3
 Description of the Cisco 1941 LEDs

## Console Access (1.1.2.6)

In a production environment, infrastructure devices are commonly accessed remotely using Secure Shell (SSH) or HyperText Transfer Protocol Secure (HTTPS). Console access is really only required when initially configuring a device, or if remote access fails.

Console access requires:

- Console cable: RJ-45-to-DB-9 console cable
- Terminal emulation software: Tera Term, PuTTY, HyperTerminal

The cable is connected between the serial port of the host and the console port on the device. Most computers and notebooks no longer include built-in serial ports. If the host does not have a serial port, the USB port can be used to establish a console connection. A special USB-to-RS-232 compatible serial port adapter is required when using the USB port.

The Cisco ISR G2 supports a USB serial console connection. To establish connectivity, a USB Type-A to USB Type-B (mini-B USB) is required, as well as an operating system device driver. This device driver is available from http://www.cisco. com. Although these routers have two console ports, only one console port can be active at a time. When a cable is plugged into the USB console port, the RJ-45 port becomes inactive. When the USB cable is removed from the USB port, the RJ-45 port becomes active. Table 1-4 summarizes the console connection requirements, while Figure 1-12 displays the various ports and cables required.

| Port on Cable Required<br>Computer |                                                                                                    | Port on ISR                | Terminal<br>Emulation |
|------------------------------------|----------------------------------------------------------------------------------------------------|----------------------------|-----------------------|
| Serial Port                        | RJ-45 to DB-9 Console Cable                                                                                                    |                            |                       |
| USB Type-A                         | <ul><li>USB to RS-232 compatible serial port adapter</li><li>Adapter may require a software driver</li><li>RJ-45 to DB-9 Console Cable</li></ul> | RJ-45 Console<br>Port      | Tera Term             |
| Port                               | <ul> <li>USB Type-A to USB Type-B (Mini-B USB)</li> <li>A device driver is required and available from Cisco.com</li> </ul>                      | USB Type-B<br>(Mini-B USB) |                       |

 Table 1-4
 Console Connection Requirements

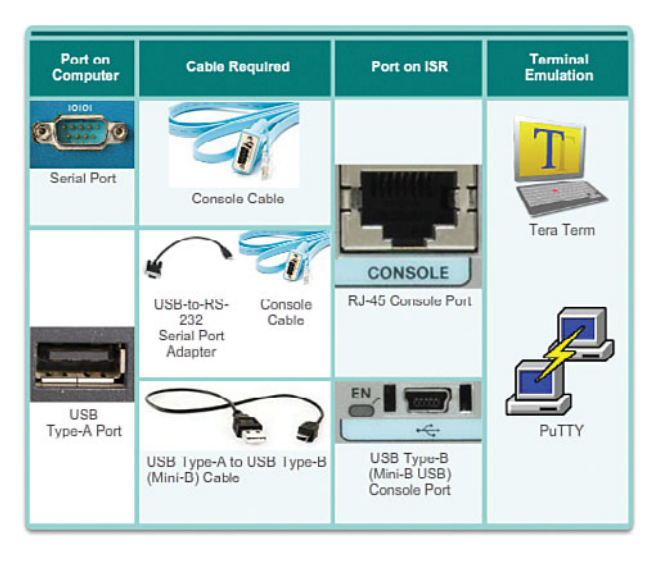

Figure 1-12 Ports and Cables

# Enable IP on a Switch (1.1.2.7)

Network infrastructure devices require IP addresses to enable remote management. Using the device IP address, the network administrator can remotely connect to the device using Telnet, SSH, HTTP, or HTTPS.

A switch does not have a dedicated interface to which an IP address can be assigned. Instead, the IP address information is configured on a virtual interface called a *switched virtual interface (SVI)*.

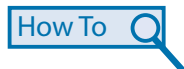

The steps to configure the basic settings on a switch are as follows:

- **Step 1.** Name the device.
- **Step 2.** Configure the SVI. This makes the switch accessible for network management.
- **Step 3.** Enable the SVI.
- **Step 4.** Configure the default gateway for the switch. Packets generated by the switch and destined for an address other than its management network segment will be forwarded to this address. This default gateway is used by the switch only for the packets it generates, not any hosts connected to the switch.

For example, the following commands would configure the management VLAN interface and default gateway of switch S1 shown in Figure 1-13.

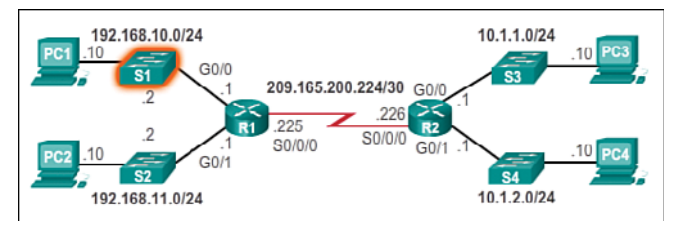

#### Figure 1-13 Configuring the SVI of S1

```
S1(config)# interface vlan 1
S1(config-if)# ip address 192.168.10.2 255.255.255.0
S1(config-if)# no shutdown
%LINK-5-CHANGED: Interface Vlan1, changed state to up
S1(config-if)# exit
S1(config)#
S1(config)#
S1(config)# ip default-gateway 192.168.10.1
S1(config)#
```

In the example, the switch SVI is configured and enabled with the IP address 192.168.10.2/24 and a default gateway of the router located at 192.168.10.1. Packets generated by the switch and destined for an address outside of the 192.168.1.0/24 network segment will be forwarded to this address. In the example, the address is that of the G0/0 interface of R1.

#### Interactive Graphic Activity 1.1.2.7: Configure the Management SVI on S2 Go to the online course to use the Syntax Checker in the second graphic to configure the S2 Layer 2 switch.

#### Interactive Graphic

#### Activity 1.1.2.8: Document an Addressing Scheme

Go to the online course to perform this practice activity.

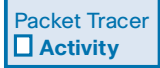

#### Packet Tracer Activity 1.1.2.9: Documenting the Network

Your job is to document the addressing scheme and connections used in the Central portion of the network. You will need to use a variety of commands to gather the required information.

# **Basic Settings on a Router (1.1.3)**

The basic addressing and configuration of Cisco devices was covered in either the Introduction to Networks or Network Basics course. However, we will spend some time reviewing these topics as well as preparing you for the hands-on lab experience in this course.

### **Configure Basic Router Settings (1.1.3.1)**

Cisco routers and Cisco switches have many similarities. They support a similar modal operating system, similar command structures, and many of the same commands. In addition, both devices have similar initial configuration steps.

When initially configuring a Cisco switch or router, the following steps should be executed:

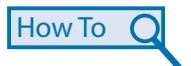

- **Step 1.** Name the device. This changes the router prompt and helps distinguish the device from others.
- **Step 2.** Secure management access. Specifically, secure the privileged EXEC, user EXEC, and Telnet access, and encrypt passwords to their highest level.
- **Step 3.** Configure a banner. Although optional, this is a recommended step to provide legal notice to anyone attempting to access the device.
- **Step 4.** Save the configuration.

For example, the following commands would configure the basic settings for router R1 shown in Figure 1-14.

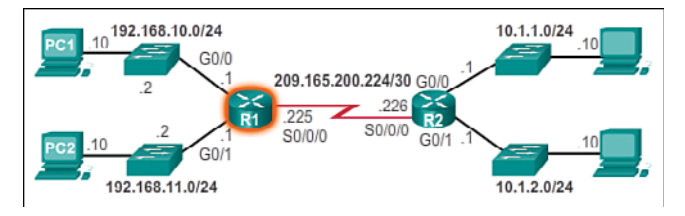

#### Figure 1-14 Configuring the Basic Settings of R1

```
Router# configure terminal
Enter configuration commands, one per line. End with CNTL/Z.
Router(config) # hostname R1
R1(config)#
R1(config) # enable secret class
R1(config)#
R1(config) # line console 0
R1(config-line) # password cisco
R1(config-line)# login
R1(config-line)# exit
R1(config)#
R1(config)# line vty 0 4
R1(config-line)# password cisco
R1(config-line)# login
R1(config-line)# exit
R1(config)#
R1(config) # service password-encryption
R1(config)#
R1(config) # banner motd $ Authorized Access Only! $
R1(config)# end
R1#
R1# copy running-config startup-config
Destination filename [startup-config]?
Building configuration...
[OK]
R1#
```

```
Interactive
Graphic
```

#### Activity 1.1.3.1: Configure Basic Settings on R2

Go to the online course to use the Syntax Checker in the fifth graphic to configure basic settings on R2.

## Configure an IPv4 Router Interface (1.1.3.2)

One distinguishing feature between switches and routers is the type of interfaces supported by each. For example, Layer 2 switches support LANs and, therefore, have multiple FastEthernet or Gigabit Ethernet ports.

Routers support LANs and WANs and can interconnect different types of networks; therefore, they support many types of interfaces. For example, G2 ISRs have one or two integrated Gigabit Ethernet interfaces and *High-Speed WAN Interface Card (HWIC)* slots to accommodate other types of network interfaces, including serial, DSL, and cable interfaces.

To be available, an interface must be:

- If using IPv4, configured with an address and a subnet mask: Use the ip address *ip-address subnet-mask* interface configuration command.
- Activated: By default, LAN and WAN interfaces are not activated (shutdown). To
  enable an interface, it must be activated using the no shutdown command. (This
  is similar to powering on the interface.) The interface must also be connected to
  another device (a hub, a switch, or another router) for the physical layer to be active.

Optionally, the interface could also be configured with a short description. It is good practice to configure a description on each interface. The description text is limited to 240 characters. On production networks, a description can be helpful in trouble-shooting by providing information about the type of network to which the interface is connected. If the interface connects to an ISP or service carrier, it is helpful to enter the third-party connection and contact information.

Depending on the type of interface, additional parameters may be required. For example, in the lab environment, the serial interface connecting to the serial cable end labeled DCE must be configured with the **clock rate** command.

#### Note

Accidentally using the **clock rate** command on a DTE interface generates a "%Error: This command applies only to DCE interface" message.

### How To Q

The steps to configure an IPv4 interface on a router are:

- **Step 1.** Add a description. Although optional, it is a necessary component for documenting a network.
- Step 2. Configure the IPv4 address.
- **Step 3.** Configure a clock rate on Serial interfaces. This is only necessary on the DCE device in our lab environment and does not apply to Ethernet interfaces.
- **Step 4.** Enable the interface.

For example, the following commands would configure the three directly connected interfaces of router R1 shown in Figure 1-14 (in the previous section):

```
R1(confiq) # interface gigabitethernet 0/0
R1(config-if) # description Link to LAN 1
R1(config-if) # ip address 192.168.10.1 255.255.255.0
R1(config-if) # no shutdown
R1(config-if)# exit
R1(config)#
R1(confiq) # interface gigabitethernet 0/1
R1(config-if) # description Link to LAN 2
R1(config-if) # ip address 192.168.11.1 255.255.255.0
R1(config-if) # no shutdown
R1(config-if)# exit
R1(config)#
R1(config) # interface serial 0/0/0
R1(config-if) # description Link to R2
R1(config-if)# ip address 209.165.200.225 255.255.255.252
R1(config-if)# clock rate 128000
R1(config-if) # no shutdown
R1(config-if)# exit
R1(config)#
```

Interactive Graphic

#### Activity 1.1.3.2: Configure the R2 Interfaces

Go to the online course to use the Syntax Checker in the fourth graphic to configure the R2 interfaces.

### Configure an IPv6 Router Interface (1.1.3.3)

Configuring an IPv6 interface is similar to configuring an interface for IPv4. Most IPv6 configuration and verification commands in the Cisco IOS are very similar to their IPv4 counterparts. In many cases, the only difference uses **ipv6** in place of **ip** in commands.

An IPv6 interface must be:

- Configured with IPv6 address and subnet mask: Use the ipv6 address ipv6address/prefix-length [link-local | eui-64] interface configuration command.
- Activated: The interface must be activated using the **no shutdown** command.

#### Note

An interface can generate its own IPv6 link-local address without having a global unicast address by using the **ipv6 enable** interface configuration command.

Unlike IPv4, IPv6 interfaces will typically have more than one IPv6 address. At a minimum, an IPv6 device must have an IPv6 link-local address but will most likely also have an IPv6 global unicast address. IPv6 also supports the ability for an interface to have multiple IPv6 global unicast addresses from the same subnet. The following commands can be used to statically create a global unicast or link-local IPv6 address:

- **ipv6 address** *ipv6-address/prefix-length*: Creates a global unicast IPv6 address as specified.
- **ipv6** address *ipv6-address/prefix-length* **eui-64**: Configures a global unicast IPv6 address with an interface identifier (ID) in the low-order 64 bits of the IPv6 address using the EUI-64 process.
- **ipv6 address** *ipv6-address/prefix-length* **link-local**: Configures a static link-local address on the interface that is used instead of the link-local address that is automatically configured when the global unicast IPv6 address is assigned to the interface or enabled using the **ipv6 enable** interface command. Recall, the **ipv6 enable** interface command is used to automatically create an IPv6 link-local address whether or not an IPv6 global unicast address has been assigned.

How To

The steps to configure an IPv6 interface on a router are:

- **Step 1.** Add a description. Although optional, it is a necessary component for documenting a network.
- **Step 2.** Configure the IPv6 global unicast address. Configuring a global unicast address automatically creates a link-local IPv6 address.
- **Step 3.** Configure a link-local unicast address which automatically assigns a link-local IPv6 address and overrides any previously assigned address.
- **Step 4.** Configure a clock rate on Serial interfaces. This is only necessary on the DCE device in our lab environment and does not apply to Ethernet interfaces.

**Step 5.** Enable the interface.

In the example topology shown in Figure 1-15, R1 must be configured to support the following IPv6 global network addresses:

- 2001:0DB8:ACAD:0001:/64 (2001:DB8:ACAD:1::/64)
- 2001:0DB8:ACAD:0002:/64 (2001:DB8:ACAD:2::/64)
- 2001:0DB8:ACAD:0003:/64 (2001:DB8:ACAD:3::/64)

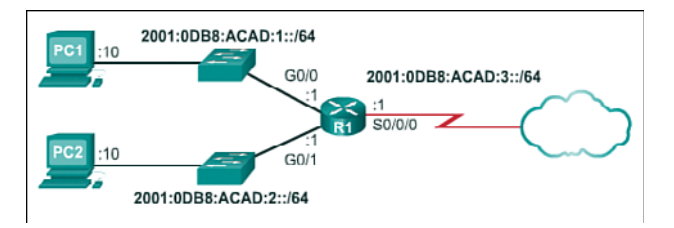

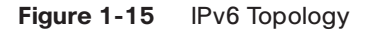

When the router is configured using the **ipv6 unicast-routing** global configuration command, the router begins sending ICMPv6 Router Advertisement messages out the interface. This enables a PC connected to the interface to automatically configure an IPv6 address and to set a default gateway without needing the services of a DHCPv6 server. Alternatively, a PC connected to the IPv6 network can get its IPv6 address statically assigned, as shown in Figure 1-16. Notice that the default gateway address of the R1 Gigabit Ethernet 0/0 interface.

| ernet Protocol Version 6 (TC                                       | P/IPv6) Properties                                                                                                    | ?      |
|--------------------------------------------------------------------|----------------------------------------------------------------------------------------------------|--------|
| eneral                                                             |                                                                                                    |        |
| You can get IPv6 settings assign<br>Otherwise, you need to ask you | ed automatically if your network supports this capability.<br>r network administrator for the appropriate IPv6 settings. |        |
| O Ubtain an IPv6 address au                                        | tomatically                                                                                                    |        |
| - 🖲 Use the following IPv6 add                                     | ress:                                                                                                    |        |
| IPv6 address:                                                      | 2001:db8:acad:1::10                                                                                                    |        |
| Subnet prefix length:                                              | 64                                                                                                    |        |
| Default gateway:                                                   | 2001:db8:acad:1::10                                                                                                    |        |
| C Obtain DNS server address                                        | automatically                                                                                                    |        |
| - • Use the following DNS serv                                     | er addresses:                                                                                                    |        |
| Preferred DNS server:                                              |                                                                                                    |        |
| Alternate DNS server:                                              |                                                                                                    |        |
|                                                                    |                                                                                                    |        |
| Validate settings upon exi                                         | t Ad <u>v</u> anced                                                                                                    | ł      |
|                                                                    | ОК                                                                                                    | Cancel |

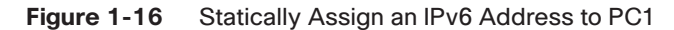

For example, the following commands would configure the IPv6 global unicast addresses of the three directly connected interfaces of the R1 router shown in Figure 1-15:

```
Rl# configure terminal
Rl(config)# interface gigabitethernet 0/0
Rl(config-if)# description Link to LAN 1
Rl(config-if)# ipv6 address 2001:db8:acad:1::1/64
Rl(config-if)# no shutdown
Rl(config-if)# exit
Rl(config)#
```

```
Rl(config)# interface gigabitethernet 0/1
Rl(config-if)# description Link to LAN 2
Rl(config-if)# ipv6 address 2001:db8:acad:2::1/64
Rl(config-if)# no shutdown
Rl(config)#
Rl(config)#
Rl(config)# interface serial 0/0/0
Rl(config-if)# description Link to R2
Rl(config-if)# ipv6 address 2001:db8:acad:3::1/64
Rl(config-if)# clock rate 128000
Rl(config-if)# no shutdown
Rl(config-if)#
```

Interactive Graphic

#### Activity 1.1.3.3: Configure the R2 Interfaces

Go to the online course to use the Syntax Checker in the sixth graphic to configure the IPv6 global unicast addresses on the R2 router.

### Configure an IPv4 Loopback Interface (1.1.3.4)

Another common configuration of Cisco IOS routers is enabling a loopback interface.

The *loopback interface* is a logical interface internal to the router. It is not assigned to a physical port and can therefore never be connected to any other device. It is considered a software interface that is automatically placed in an "up/up" state, as long as the router is functioning.

The loopback interface is useful in testing and managing a Cisco IOS device because it ensures that at least one interface will always be available. For example, it can be used for testing purposes, such as testing internal routing processes, by emulating networks behind the router.

Additionally, the IPv4 address assigned to the loopback interface can be significant to processes on the router that use an interface IPv4 address for identification purposes, such as the Open Shortest Path First (OSPF) routing process. By enabling a loopback interface, the router will use the always available loopback interface address for identification, rather than an IP address assigned to a physical port that may go down.

How To **Q** 

The steps to configure a loopback interface on a router are:

- **Step 1.** Create the loopback interface using the interface loopback *number* global configuration command.
- **Step 2.** Add a description. Although optional, it is a necessary component for documenting a network.
- **Step 3.** Configure the IP address.

For example, the following commands configure a loopback interface of the R1 router shown in Figure 1-14 (shown earlier in the chapter):

```
Rl# configure terminal
Rl(config)# interface loopback 0
Rl(config-if)# ip address 10.0.0.1 255.255.255.0
Rl(config-if)# exit
Rl(config)#
```

A loopback interface is always enabled and therefore does not require a **no shutdown** command. Multiple loopback interfaces can be enabled on a router. The IPv4 address for each loopback interface must be unique and unused by any other interface.

#### Packet Tracer Activity 1.1.3.5: Configuring IPv4 and IPv6 Interfaces

Routers R1 and R2 each have two LANs. Your task is to configure the appropriate addressing on each device and verify connectivity between the LANs.

# Verify Connectivity of Directly Connected Networks (1.1.4)

The first task to undertake once the basic settings and interfaces are configured is to verify and validate the configured settings. This is an important step and should be done before any other configurations are added to the router.

### Verify Interface Settings (1.1.4.1)

There are several **show** commands that can be used to verify the operation and configuration of an interface. The following three commands are especially useful to quickly identify an interface status:

- show ip interface brief: Displays a summary for all interfaces, including the IPv4 address of the interface and current operational status.
- show ip route: Displays the contents of the IPv4 routing table stored in RAM. In Cisco IOS 15, active interfaces should appear in the routing table with two related entries identified by the code 'C' (Connected) or 'L' (Local). In previous IOS versions, only a single entry with the code 'C' will appear.
- show running-config interface interface-id: Displays the commands configured on the specified interface.

Figure 1-17 displays the output of the show ip interface brief command.

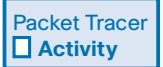

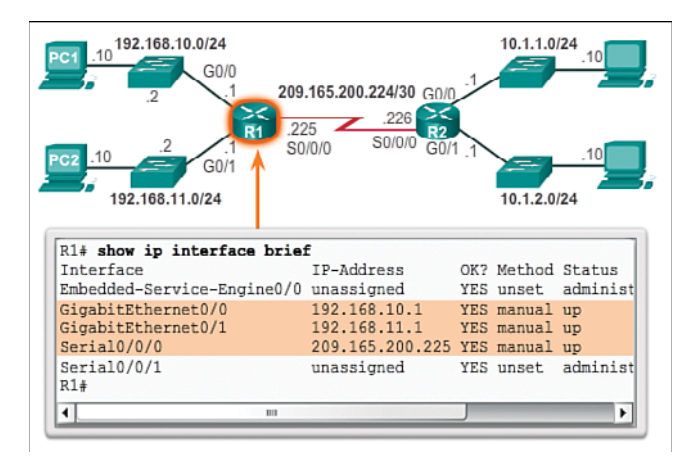

Figure 1-17 Display Interface Summaries

The output reveals that the LAN interfaces and the WAN link are all activated and operational as indicated by the Status of "up" and Protocol of "up." A different output would indicate a problem with either the configuration or the cabling.

#### Note

The entire output of the **show ip interface brief** command in Figure 1-17 can be viewed in the online course on page 1.1.4.1 graphic number 1.

#### Note

In Figure 1-17, the Embedded-Service-Engine0/0 interface is displayed because Cisco ISRs G2 have dual-core CPUs on the motherboard. The Embedded-Service-Engine0/0 interface is outside the scope of this course.

Figure 1-18 displays the output of the show ip route command.

```
R1# show ip route
Codes: L - local, C - connected, S - static, R - RIP, M
<output omitted>
Gateway of last resort is not set
      192.168.10.0/24 is variably subnetted, 2 subnets, 2 ma
C
         192.168.10.0/24 is directly connected, GigabitEther
         192.168.10.1/32 is directly connected, GigabitEther
L
      192.168.11.0/24 is variably subnetted, 2 subnets, 2 ma
         192.168.11.0/24 is directly connected, GigabitEther
C
         192.168.11.1/32 is directly connected, GigabitEther
L
      209.165.200.0/24 is variably subnetted, 2 subnets, 2 m -
4
                                                           +
                        100
```

Figure 1-18 Verify the IPv4 Routing Table

#### Note

The entire output of the **show ip route** command in Figure 1-18 can be viewed in the online course on page 1.1.4.1 graphic number 2.

Notice the three directly connected network entries and the three local host route interface entries. A local host route has an administrative distance of 0. It also has a /32 mask for IPv4, and a /128 mask for IPv6. The local host route is for routes on the router owning the IP address. It is used to allow the router to process packets destined to that IP.

Figure 1-19 displays the output of the **show running-config interface** command. The output displays the current commands configured on the specified interface.

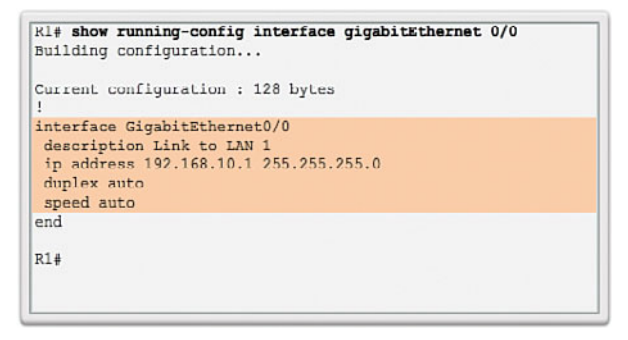

#### Figure 1-19 Verify an Interface Configuration

The following two commands are used to gather more detailed interface information:

- show interfaces: Displays interface information and packet flow count for all interfaces on the device
- show ip interface: Displays the IPv4-related information for all interfaces on a router

#### Interactive Graphic

#### Activity 1.1.4.1: Verify Router Interfaces

Go to the online course to use the Syntax Checker in the fourth and fifth graphics to verify the interfaces of the R2 router.

### Verify IPv6 Interface Settings (1.1.4.2)

The commands to verify the IPv6 interface configuration are similar to the commands used for IPv4.

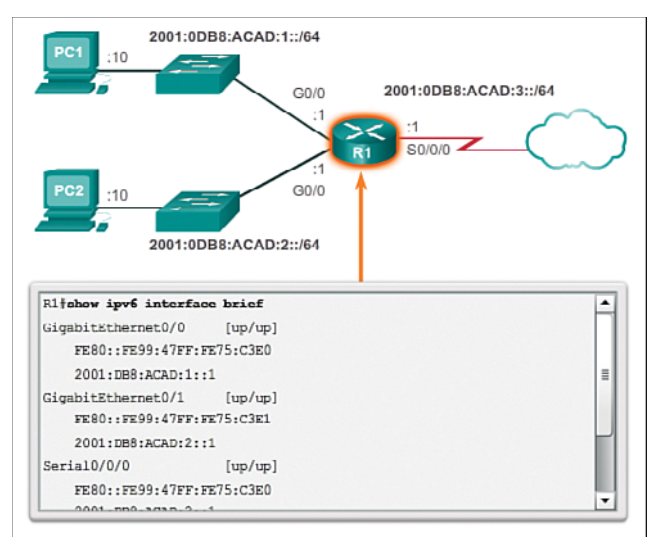

The **show ipv6 interface brief** command in Figure 1-20 displays a summary for each of the interfaces.

Figure 1-20 Verify the R1 IPv6 Interface Status

#### Note

The entire output of the **show ipv6 interface brief** command in Figure 1-20 can be viewed in the online course on page 1.1.4.2 graphic number 1.

The "up/up" output on the same line as the interface name indicates the Layer 1/ Layer 2 interface state. This is the same as the Status and Protocol columns in the equivalent IPv4 command.

The output displays two configured IPv6 addresses per interface. One address is the IPv6 global unicast address that was manually entered. The other address, which begins with FE80, is the link-local unicast address for the interface. A link-local address is automatically added to an interface whenever a global unicast address is assigned. An IPv6 network interface is required to have a link-local address, but not necessarily a global unicast address.

The **show ipv6 interface gigabitethernet 0/0** command output shown in Figure 1-21 displays the interface status and all of the IPv6 addresses belonging to the interface. Along with the link-local address and global unicast address, the output includes the multicast addresses assigned to the interface, beginning with prefix FF02.

| Rl#show ipv6 interface gigabitEthernet 0/0                     | -     |
|----------------------------------------------------------------|-------|
| GigabitEthernet0/0 is up, line protocol is up                  |       |
| IPv6 is enabled, link-local address is FE80::32F7:DFF:FEA3:DA0 | =     |
| No Virtual link-local address(es):                             | -     |
| Global unicast address(es):                                    |       |
| 2001:DB8:ACAD:1::1, subnet is 2001:DB8:ACAD:1::/64             | - 111 |
| Joined group address(es):                                      | - 11  |
| FF02::1                                                        | - 88  |
| FF02::1:FF00:1                                                 |       |
| nn001_nnx0_nx0                                                 | -     |

Figure 1-21 Verify the IPv6 Configuration on R1 G0/0

#### Note

The entire output of the **show ipv6 interface** command in Figure 1-21 can be viewed in the online course on page 1.1.4.2 graphic number 2.

The **show ipv6 route** command shown in Figure 1-22 can be used to verify that IPv6 networks and specific IPv6 interface addresses have been installed in the IPv6 routing table. The **show ipv6 route** command will only display IPv6 networks, not IPv4 networks.

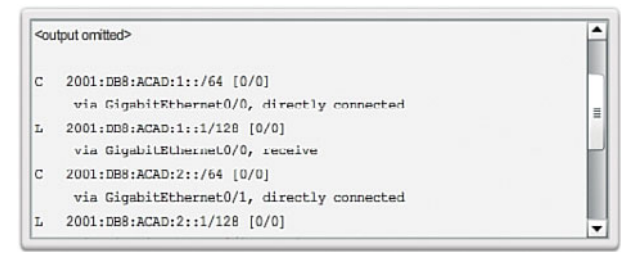

Figure 1-22 Verify the R1 IPv6 Routing Table

#### Note

The entire output of the **show ipv6 route** command in Figure 1-22 can be viewed in the online course on page 1.1.4.2 graphic number 3.

Within the routing table, a 'c' next to a route indicates that this is a directly connected network. When the router interface is configured with a global unicast address and is in the "up/up" state, the IPv6 prefix and prefix length is added to the IPv6 routing table as a connected route.

The IPv6 global unicast address configured on the interface is also installed in the routing table as a local route, as indicated with an 'L' next to the route entry. The local route has a /128 prefix. Local routes are used by the routing table to efficiently process packets with the interface address of the router as the destination.

The **ping** command for IPv6 is identical to the command used with IPv4 except that an IPv6 address is used. As shown in Figure 1-23, the **ping** command is used to verify Layer 3 connectivity between R1 and PC1.

```
R1$ping 2001:db8:acad:1::10
Type escape sequence to abort.
Sending 5, 100-byte ICMP Echos to 2001:DE8:ACAD:1::10, timeout is 2
seconds:
!!!!!
Success rate is 100 percent (5/5)
R1$
```

Figure 1-23 Verify Connectivity on R1

Other useful IPv6 verification commands include:

- show interface
- show ipv6 routers

## Filter Show Command Output (1.1.4.3)

Commands that generate multiple screens of output are, by default, paused after 24 lines. At the end of the paused output, the --More-- text displays. Pressing Enter displays the next line and pressing the spacebar displays the next set of lines. Use the **terminal length** *number* command to specify the number of lines to be displayed. A value of 0 (zero) prevents the router from pausing between screens of output.

Another very useful feature that improves the user experience in the command-line interface (CLI) is the filtering of **show** output. Filtering commands can be used to display specific sections of output. To enable the filtering command, enter a pipe (I) character after the **show** command and then enter a filtering parameter and a filtering expression.

The filtering parameters that can be configured after the pipe include:

- section: Shows entire section that starts with the filtering expression
- include: Includes all output lines that match the filtering expression
- exclude: Excludes all output lines that match the filtering expression
- **begin:** Shows all the output lines from a certain point, starting with the line that matches the filtering expression

#### Note

Output filters can be used in combination with any show command.

Figures 1-24 through 1-27 provide examples of the various output filters. The example in Figure 1-24 uses the pipe character and the **section** keyword.

```
Rl# show running-config | section line vty
line vty 0 4
password 7 030752180500
login
transport input all
Rl#
```

#### Figure 1-24 Filter show Commands by Section

The example in Figure 1-25 uses the pipe character and the include keyword.

| R1# show ip interface bries | f               |     |        |          |
|-----------------------------|-----------------|-----|--------|----------|
| Interface                   | IP-Address      | OK? | Method | Status   |
| Embedded-Service-Engine0/0  | unassigned      | YES | unset  | administ |
| GigabitEthernet0/0          | 192.168.10.1    | YES | manual | up       |
| GigabitEthernet0/1          | 192.168.11.1    | YES | manual | up       |
| Serial0/0/0                 | 209.165.200.225 | YES | manual | up       |
| Serial0/0/1                 | unassigned      | YES | unset  | administ |
| R14                         |                 |     |        |          |
| R1# show ip interface bries | f   include up  |     |        |          |
| GigabitEthernet0/0          | 192.168.10.1    | YES | manual | up       |
| GigabitEthernet0/1          | 192.168.11.1    | YES | manual | up       |
| Serial0/0/0                 | 209.165.200.225 | YES | manual | up       |
| R1#                         |                 |     |        | -        |
| 4                           |                 |     |        | •        |

Figure 1-25 Filter show Commands by Common Keyword

#### Note

The entire output of the **show ip interface brief** command in Figure 1-25 can be viewed in the online course on page 1.1.4.3 graphic number 2.

The example in Figure 1-26 uses the pipe character and the exclude keyword.

| R1# show ip interface brie | f                |      |        |          |
|----------------------------|------------------|------|--------|----------|
| Interface                  | IP-Address       | OK?  | Method | Status   |
| Embedded-Service-Engine0/0 | unassigned       | YES  | unset  | administ |
| GigabitEthernet0/0         | 192.168.10.1     | YES  | manual | up       |
| GigabitEthernet0/1         | 192.168.11.1     | YES  | manual | up       |
| Serial0/0/0                | 209.165.200.225  | YES  | manual | up       |
| Serial0/0/1                | unassigned       | YES  | unset  | administ |
| Rl# show ip interface brie | f   exclude unas | sign | ed     |          |
| Interface                  | IP-Address       | OK?  | Method | Status   |
| GigabitEthernet0/0         | 192.168.10.1     | YES  | manual | up       |
| GigabitEthernet0/1         | 192.168.11.1     | YES  | manual | ир       |
| Serial0/0/0                | 209.165.200.225  | YES  | manual | up       |
| R1#                        |                  |      |        |          |
| •                          |                  |      | -      | •        |

Figure 1-26 Filter show Commands to Exclude Rows of Output

#### Note

The entire output of the **show ip interface brief** command in Figure 1-26 can be viewed in the online course on page 1.1.4.3 graphic number 3.

The example in Figure 1-27 uses the pipe character and the begin keyword.

| R1#  | show ip route   begin Gateway                              |
|------|------------------------------------------------------------|
| Gaue | way of feat featic is not set                              |
|      | 192.168.10.0/24 is variably subnetted, 2 subnets, 2 masks  |
| С    | 192.168.10.0/24 is directly connected, GigabitEthernet0/0  |
| L    | 192.168.10.1/32 is directly connected, GigabitEthernet0/0  |
|      | 192.168.11.0/24 is variably subnetted, 2 subnets, 2 masks  |
| С    | 192.168.11.0/24 is directly connected, GigabitEthernet0/1  |
| L    | 192.168.11.1/32 is directly connected, GigabitEthernet0/1  |
|      | 209.165.200.0/24 is variably subnetted, 2 subnets, 2 masks |
| С    | 209.165.200.224/30 is directly connected, Serial0/0/0      |
| Τ.   | 209.165.200.225/32 is directly connected, Serial0/0/0      |
| R1#  |                                                            |

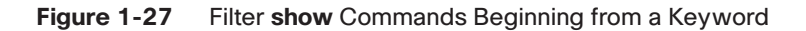

Interactive Graphic

#### Activity 1.1.4.3: Filter Command Output

Go to the online course to use the Syntax Checker in the fifth graphic to practice how to filter command output on the R1 router.

### **Command History Feature (1.1.4.4)**

The command history feature is useful, because it temporarily stores the list of executed commands to be recalled.

To recall commands in the history buffer, press **Ctrl+P** or the **Up Arrow** key. The command output begins with the most recent command. Repeat the key sequence to recall successively older commands. To return to more recent commands in the history buffer, press **Ctrl+N** or the **Down Arrow** key. Repeat the key sequence to recall successively more recent commands.

By default, command history is enabled and the system captures the last 10 command lines in its history buffer. Use the **show history** privileged EXEC command to display the contents of the buffer.

It is also practical to increase the number of command lines that the history buffer records during the current terminal session only. Use the **terminal history size** user EXEC command to increase or decrease the size of the buffer.

For example, the following displays a sample of the **terminal history size** and **show history** commands:

```
R1# terminal history size 200
R1#
R1# show history
show ip interface brief
show interface g0/0
show ip interface g0/1
show ip route
show ip route 209.165.200.224
show running-config interface s0/0/0
terminal history size 200
show history
R1#
```

#### Interactive Graphic

#### Activity 1.1.4.4: Adjusting the Command History

Go to the online course to use the Syntax Checker in the second graphic to adjust and list the command history output on the R1 router.

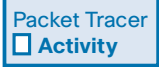

#### Packet Tracer Activity 1.1.4.5: Configuring and Verifying a Small Network

In this activity, you will configure a router with basic settings including IP addressing. You will also configure a switch for remote management and configure the PCs. After you have successfully verified connectivity, you will use **show** commands to gather information about the network.

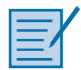

#### Lab 1.1.4.6: Configuring Basic Router Settings with IOS CLI

In this lab, you will complete the following objectives:

- Part 1: Set Up the Topology and Initialize Devices
- Part 2 Configure Devices and Verify Connectivity
- Part 3: Display Router Information
- Part 4: Configure IPv6 and Verify Connectivity

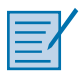

#### Lab 1.1.4.7: Configuring Basic Router Settings with CCP

In this lab, you will complete the following objectives:

- Part 1: Set Up the Topology and Initialize Devices
- Part 2: Configure Devices and Verify Connectivity
- Part 3: Configure Router to Allow CCP Access
- Part 4: (Optional) Install and Set Up CCP on PC-A
- Part 5: Configure R1 Settings Using CCP
- Part 6: Use CCP Utilities

# **Routing Decisions (1.2)**

The key to understanding the role of a router in the network is to understand that a router is a Layer 3 device responsible for forwarding packets. However, a router also operates at Layers 1 and 2.

## **Router Switching Function (1.2.1.1)**

A primary function of a router is to forward packets toward their destination. This is accomplished by using a switching function, which is the process used by a router to accept a packet on one interface and forward it out of another interface. A key responsibility of the switching function is to encapsulate packets in the appropriate data link frame type for the outgoing data link.

#### Note

In this context, the term "switching" literally means moving packets from source to destination and should not be confused with the function of a Layer 2 switch.

After the router has determined the exit interface using the path determination function, the router must encapsulate the packet into the data link frame of the outgoing interface.

What does a router do with a packet received from one network and destined for another network? The router performs the following three major steps:

- **Step 1.** De-encapsulates the Layer 3 packet by removing the Layer 2 frame header and trailer.
- **Step 2.** Examines the destination IP address of the IP packet to find the best path in the routing table.

**Step 3.** If the router finds a path to the destination, it encapsulates the Layer 3 packet into a new Layer 2 frame and forwards the frame out the exit interface.

As shown in Figure 1-28, devices have Layer 3 IPv4 addresses and Ethernet interfaces have Layer 2 data link addresses. For example, PC1 is configured with IPv4 address 192.168.1.10 and an example MAC address of 0A-10. As a packet travels from the source device to the final destination device, the Layer 3 IP addresses do not change. However, the Layer 2 data link addresses change at every hop as the packet is deencapsulated and re-encapsulated in a new frame by each router. It is very likely that the packet is encapsulated in a different type of Layer 2 frame than the one in which it was received. For example, an Ethernet encapsulated frame might be received by the router on a FastEthernet interface, and then processed to be forwarded out of a serial interface as a Point-to-Point Protocol (PPP) encapsulated frame.

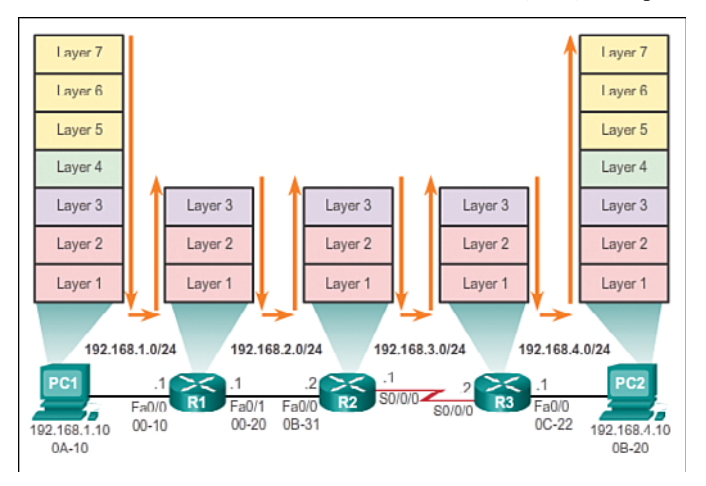

Figure 1-28 Encapsulating and De-Encapsulating Packets

# Send a Packet (1.2.1.2)

In the animation in the online course, PC1 is sending a packet to PC2.

#### Video 1.2.1.2: PC1 Sends a Packet to PC2

Go to the online course and play the animation of a packet being sent from PC1 to PC2.

PC1 must determine if the destination IPv4 address is on the same network. PC1 determines its own subnet by doing an **AND** operation on its own IPv4 address and subnet mask. This produces the network address that PC1 belongs to. Next, PC1

#### Video

does this same **AND** operation using the packet destination IPv4 address and the PC1 subnet mask.

If the destination network address is the same network as PC1, then PC1 does not use the default gateway. Instead, PC1 refers to its ARP cache for the MAC address of the device with that destination IPv4 address. If the MAC address is not in the cache, then PC1 generates an ARP request to acquire the address to complete the packet and send it to the destination. If the destination network address is on a different network, then PC1 forwards the packet to its default gateway.

To determine the MAC address of the default gateway, PC1 checks its ARP table for the IPv4 address of the default gateway and its associated MAC address.

If an ARP entry does not exist in the ARP table for the default gateway, PC1 sends an ARP request. Router R1 sends back an ARP reply. PC1 can then forward the packet to the MAC address of the default gateway, the Fa0/0 interface of router R1.

A similar process is used for IPv6 packets. Instead of the ARP process, IPv6 address resolution uses ICMPv6 Neighbor Solicitation and Neighbor Advertisement messages. IPv6-to-MAC address mappings are kept in a table similar to the ARP cache, called the neighbor cache.

## Forward to the Next Hop (1.2.1.3)

The following processes take place when R1 receives the Ethernet frame from PC1:

- 1. R1 examines the destination MAC address, which matches the MAC address of the receiving interface, FastEthernet 0/0. R1, therefore, copies the frame into its buffer.
- **2.** R1 identifies the Ethernet Type field as 0x800, which means that the Ethernet frame contains an IPv4 packet in the data portion of the frame.
- 3. R1 de-encapsulates the Ethernet frame.
- 4. Because the destination IPv4 address of the packet does not match any of the directly connected networks of R1, R1 consults its routing table to route this packet. R1 searches the routing table for a network address that would include the destination IPv4 address of the packet as a host address within that network. In this example, the routing table has a route for the 192.168.4.0/24 network. The destination IPv4 address of the packet is 192.168.4.10, which is a host IPv4 address on that network.

The route that R1 finds to the 192.168.4.0/24 network has a next-hop IPv4 address of 192.168.2.2 and an exit interface of FastEthernet 0/1. This means that the IPv4 packet is encapsulated in a new Ethernet frame with the destination MAC address of the IPv4 address of the next-hop router.

Because the exit interface is on an Ethernet network, R1 must resolve the next-hop IPv4 address with a destination MAC address using ARP:

- 1. R1 looks up the next-hop IPv4 address of 192.168.2.2 in its ARP cache. If the entry is not in the ARP cache, R1 would send an ARP request out of its FastEthernet 0/1 interface and R2 would send back an ARP reply. R1 would then update its ARP cache with an entry for 192.168.2.2 and the associated MAC address.
- **2.** The IPv4 packet is now encapsulated into a new Ethernet frame and forwarded out the FastEthernet 0/1 interface of R1.

The animation in the online course illustrates how R1 forwards the packet to R2.

#### Video 1.2.1.3: R1 Forwards the Packet to R2

Go to the online course and play the animation of a packet being sent through three routers from sender to receiver.

### Packet Routing (1.2.1.4)

The following processes take place when R2 receives the frame on its Fa0/0 interface:

- **1.** R2 examines the destination MAC address, which matches the MAC address of the receiving interface, FastEthernet 0/0. R2, therefore, copies the frame into its buffer.
- **2.** R2 identifies the Ethernet Type field as 0x800, which means that the Ethernet frame contains an IPv4 packet in the data portion of the frame.
- **3.** R2 de-encapsulates the Ethernet frame.
- **4.** Because the destination IPv4 address of the packet does not match any of the interface addresses of R2, R2 consults its routing table to route this packet. R2 searches the routing table for the destination IPv4 address of the packet using the same process R1 used.
- **5.** The routing table of R2 has a route to the 192.168.4.0/24 network, with a next-hop IPv4 address of 192.168.3.2 and an exit interface of Serial 0/0/0. Because the exit interface is not an Ethernet network, R2 does not have to resolve the next-hop IPv4 address with a destination MAC address.
- **6.** The IPv4 packet is now encapsulated into a new data link frame and sent out the Serial 0/0/0 exit interface.

Video
When the interface is a point-to-point (P2P) serial connection, the router encapsulates the IPv4 packet into the proper data link frame format used by the exit interface (HDLC, PPP, etc.). Because there are no MAC addresses on serial interfaces, R2 sets the data link destination address to an equivalent of a broadcast (MAC address: FF:FF:FF:FF:FF:FF).

The animation in the online course illustrates how R2 forwards the packet to R3.

#### Video 1.2.1.4: R2 Forwards the Packet to R3

Go to the online course and play the animation of a packet being sent from R2 to R3.

### Reach the Destination (1.2.1.5)

The following processes take place when the frame arrives at R3:

- 1. R3 copies the data link PPP frame into its buffer.
- **2.** R3 de-encapsulates the data link PPP frame.
- **3.** R3 searches the routing table for the destination IPv4 address of the packet. The routing table has a route to a directly connected network on R3. This means that the packet can be sent directly to the destination device and does not need to be sent to another router.

Because the exit interface is a directly connected Ethernet network, R3 must resolve the destination IPv4 address of the packet with a destination MAC address:

- R3 searches for the destination IPv4 address of the packet in its Address Resolution Protocol (ARP) cache. If the entry is not in the ARP cache, R3 sends an ARP request out of its FastEthernet 0/0 interface. PC2 sends back an ARP reply with its MAC address. R3 then updates its ARP cache with an entry for 192.168.4.10 and the MAC address that is returned in the ARP reply.
- **2.** The IPv4 packet is encapsulated into a new Ethernet data link frame and sent out the FastEthernet 0/0 interface of R3.
- **3.** When PC2 receives the frame, it examines the destination MAC address, which matches the MAC address of the receiving interface, its Ethernet network interface card (NIC). PC2, therefore, copies the rest of the frame into its buffer.
- **4.** PC2 identifies the Ethernet Type field as 0x800, which means that the Ethernet frame contains an IPv4 packet in the data portion of the frame.
- **5.** PC2 de-encapsulates the Ethernet frame and passes the IPv4 packet to the IPv4 process of its operating system.

#### Video

The animation in the online course illustrates how R3 forwards the packet to PC2.

### Video 1.2.1.5: R3 Forwards the Packet to PC2

Go to the online course and play the animation of a packet being sent from R3 to PC2.

| Interactive |  |
|-------------|--|
| Graphic     |  |

### Activity 1.2.1.6: Match Layer 2 and Layer 3 Addressing

Go to the online course to perform this practice activity.

# Path Determination (1.2.2)

This section discusses the best path to send packets, load balancing, and the concept of administrative distance.

### **Routing Decisions (1.2.2.1)**

A primary function of a router is to determine the best path to use to send packets. To determine the best path, the router searches its routing table for a network address that matches the destination IP address of the packet.

The routing table search results in one of three path determinations:

- Directly connected network: If the destination IP address of the packet belongs to a device on a network that is directly connected to one of the interfaces of the router, that packet is forwarded directly to the destination device. This means that the destination IP address of the packet is a host address on the same network as the interface of the router.
- Remote network: If the destination IP address of the packet belongs to a remote network, then the packet is forwarded to another router. Remote networks can only be reached by forwarding packets to another router.
- No route determined: If the destination IP address of the packet does not belong to either a connected or remote network, the router determines if there is a Gateway of Last Resort available. A *Gateway of Last Resort* is set when a default route is configured on a router. If there is a default route, the packet is forwarded to the Gateway of Last Resort. If the router does not have a default route, then the packet is discarded. If the packet is discarded, the router sends an ICMP Unreachable message to the source IP address of the packet.

### Video

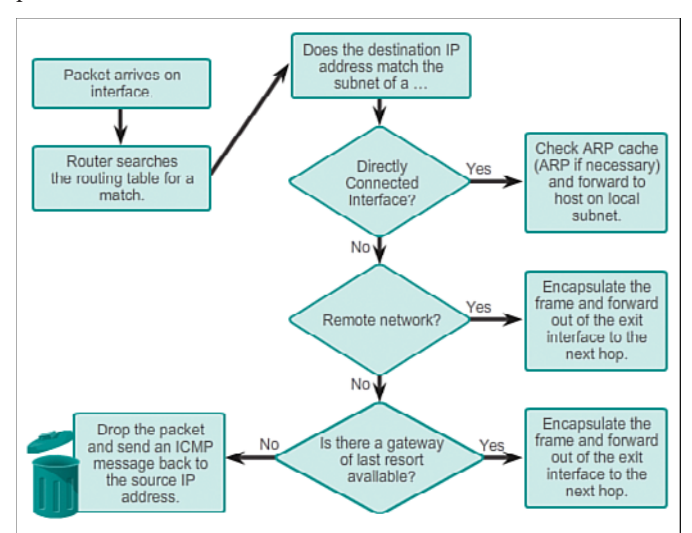

The logic flowchart in Figure 1-29 illustrates the router packet-forwarding decision process.

Figure 1-29 Packet Forwarding Decision Process

# Best Path (1.2.2.2)

Determining the best path involves the evaluation of multiple paths to the same destination network and selecting the optimum or shortest path to reach that network. Whenever multiple paths to the same network exist, each path uses a different exit interface on the router to reach that network.

The best path is selected by a routing protocol based on the value or metric it uses to determine the distance to reach a network. A *metric* is the quantitative value used to measure the distance to a given network. The *best path* to a network is the path with the lowest metric.

Dynamic routing protocols typically use their own rules and metrics to build and update routing tables. The routing algorithm generates a value, or a metric, for each path through the network. Metrics can be based on either a single characteristic or several characteristics of a path. Some routing protocols can base route selection on multiple metrics, combining them into a single metric.

The following lists some dynamic protocols and the metrics they use:

- Routing Information Protocol (RIP) : Hop count
- Open Shortest Path First (OSPF): Cisco routers use a cost based on cumulative bandwidth from source to destination

 Enhanced Interior Gateway Routing Protocol (EIGRP): Bandwidth, delay, load, reliability

The animation in the online course highlights how the path may be different depending on the metric being used.

#### Video 1.2.2.2: Hop Count vs. Bandwidth as a Metric

Go to the online course and play the animation showing how a network path may be different depending on the metric being used.

### Load Balancing (1.2.2.3)

What happens if a routing table has two or more paths with identical metrics to the same destination network?

When a router has two or more paths to a destination with equal cost metrics, then the router forwards the packets using both paths equally. This is called *equal cost load balancing*. The routing table contains the single destination network, but has multiple exit interfaces, one for each equal cost path. The router forwards packets using the multiple exit interfaces listed in the routing table.

If configured correctly, load balancing can increase the effectiveness and performance of the network. Equal cost load balancing can be configured to use both dynamic routing protocols and static routes.

By default, Cisco routers can load balance up to four equal cost paths. The maximum number of equal cost paths depends on the routing protocol and IOS version.

EIGRP supports equal cost load balancing and is also the only routing protocol to support *unequal cost load balancing*. Unequal cost load balancing is when a router distributes traffic over network interfaces, even those that are different distances from the destination address.

#### Note

EIGRP supports unequal cost load balancing by using the variance command.

The animation in the online course provides an example of equal cost load balancing.

#### Video 1.2.2.3: Equal Cost Load Balancing

Go to the online course and play the animation showing an example of equal cost load balancing

Video

# Administrative Distance (1.2.2.4)

It is possible for a router to be configured with multiple routing protocols and static routes. If this occurs, the routing table may have more than one route source for the same destination network. For example, if both RIP and EIGRP are configured on a router, both routing protocols may learn of the same destination network. However, each routing protocol may decide on a different path to reach the destination based on that routing protocol's metrics. RIP chooses a path based on hop count, whereas EIGRP chooses a path based on its composite metric. How does the router know which route to use?

Cisco IOS uses what is known as the *administrative distance* (AD) to determine the route to install into the IP routing table. The AD represents the "trustworthiness" of the route; the lower the AD, the more trustworthy the route source. For example, a static route has an AD of 1, whereas an EIGRP-discovered route has an AD of 90. Given two separate routes to the same destination, the router chooses the route with the lowest AD. When a router has the choice of a static route and an EIGRP route, the static route takes precedence. Similarly, a directly connected route with an AD of 0 takes precedence over a static route with an AD of 1.

Table 1-5 lists various routing protocols and their associated ADs.

| Route Source        | Administrative Distance |
|---------------------|-------------------------|
| Connected           | 0                       |
| Static              | 1                       |
| EIGRP summary route | 5                       |
| External BGP        | 20                      |
| Internal EIGRP      | 90                      |
| IGRP                | 100                     |
| OSPF                | 110                     |
| IS-IS               | 115                     |
| RIP                 | 120                     |
| External EIGRP      | 170                     |
| Internal BGP        | 200                     |
| Unknown             | 255                     |

 Table 1-5
 Default Administrative Distances

Interactive Graphic

### Activity 1.2.2.5: Order the Steps in the Packet Forwarding Process

Go to the online course to perform these four practice activities.

# **Router Operation (1.3)**

The primary function of a router is to forward packets toward their destination network, the destination IP address of the packet. To do this, a router needs to search the routing information stored in its routing table. In the following sections, you will learn how a router builds the routing table. Then, you will learn the three basic routing principles.

## Analyze the Routing Table (1.3.1)

A good understanding of routing tables is crucial for any network administrator.

### The Routing Table (1.3.1.1)

The *routing table* of a router stores information about:

- Directly connected routes: These routes come from the active router interfaces. Routers add a directly connected route when an interface is configured with an IP address and is activated.
- Remote routes: These are remote networks connected to other routers. Routes to these networks can be either statically configured or dynamically configured using dynamic routing protocols.

Specifically, a routing table is a data file in RAM that is used to store route information about directly connected and remote networks. The routing table contains network or next-hop associations. These associations tell a router that a particular destination can be optimally reached by sending the packet to a specific router that represents the next hop on the way to the final destination. The next-hop association can also be the outgoing or exit interface to the next destination.

Figure 1-30 identifies the directly connected networks and remote networks of router R1.

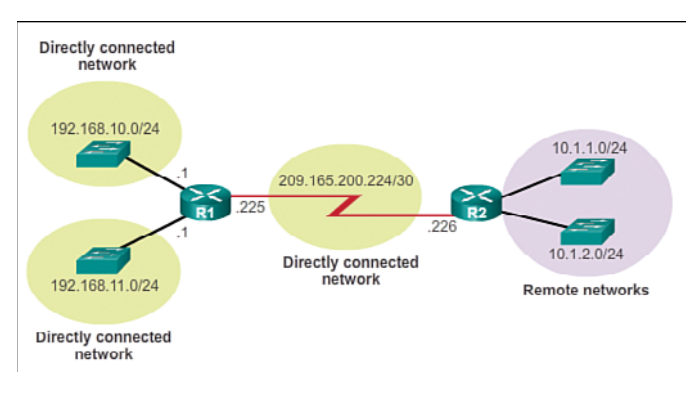

Figure 1-30 Directly Connected and Remote Network Routes

### Routing Table Sources (1.3.1.2)

On a Cisco IOS router, the **show ip route** command can be used to display the IPv4 routing table of a router. A router provides additional route information, including how the route was learned, how long the route has been in the table, and which specific interface to use to get to a predefined destination.

Entries in the routing table can be added as:

- Local Route interfaces: Added when an interface is configured and active. This entry is only displayed in IOS 15 or newer for IPv4 routes and all IOS releases for IPv6 routes.
- Directly connected interfaces: Added to the routing table when an interface is configured and active.
- Static routes: Added when a route is manually configured and the exit interface is active.
- **Dynamic routing protocol:** Added when routing protocols that dynamically learn about the network, such as EIGRP or OSPF, are implemented and networks are identified.

The sources of the routing table entries are identified by a code. The code identifies how the route was learned. For instance, common codes include:

- L: Identifies the address assigned to a router's interface. This allows the router to efficiently determine when it receives a packet for the interface instead of being forwarded.
- C: Identifies a directly connected network.